# Primus

# Instructions for use

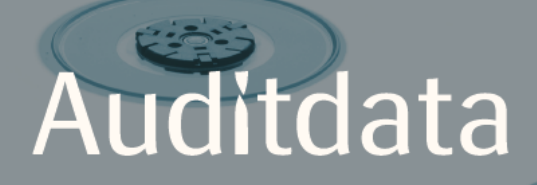

| 1 Introduction                                                                | 4  |
|-------------------------------------------------------------------------------|----|
| 2 Abbreviations and Terms                                                     | 4  |
| 3 Symbols Used                                                                | 5  |
| 4 Compliance with Standards                                                   | 7  |
| 5 Intended Use/Indications for Use                                            | 8  |
| 6 Safety Instructions                                                         | 9  |
| 6.1 Applied parts                                                             | 9  |
| 6.2 Fitting Unit                                                              | 9  |
| 6.3 Fitting and HIT Units                                                     | 10 |
| 6.4 HIT Unit                                                                  | 12 |
| 6.5 Contraindications                                                         | 12 |
| 7 Precautions                                                                 | 13 |
| 7.1 Principles of Operation                                                   | 13 |
| 7.2 Measurement Accuracy                                                      | 13 |
| 7.3 EMC (Electromagnetic Compatibility) Precautions                           | 14 |
| 8 Installation and Set-Up                                                     | 15 |
| 8.1 Hardware Setup                                                            | 15 |
| 8.2 Software Installation                                                     | 22 |
| 8.3 Installing Your License                                                   | 24 |
| 8.4 Test Definitions Set-Up                                                   | 25 |
| 8.5 Configuring Types of Visits                                               | 27 |
| 8.6 Activating Workflow Support                                               | 29 |
| 8.7 Calibration of Free-Field Loudspeakers - Sound Field Calibration          | 33 |
| 8.8 Addition of External Sound Files for Speech Audiometry and Speech Mapping | 38 |
| 8.9 Calibrating Speech CD Material                                            | 40 |
| 8.10 Selecting Client and Entering Client Data                                | 41 |
| 8.11 Obtaining Hearing Threshold Levels                                       | 43 |

| 8.12 Displaying Counselling Material to Client       | 46   |
|------------------------------------------------------|------|
| 8.13 Shutdown Procedure                              | 47   |
| 8.14 Regular System Checks                           | 47   |
| 9 Maintenance                                        |      |
| 9.1 Annual Calibration of Headset and Transducers    |      |
| 9.2 Adjustment of Common Headsets and Microphones    |      |
| 9.3 Inspection                                       |      |
| 9.4 Cleaning                                         |      |
| 10 Troubleshooting Guide                             |      |
| Appendix A                                           | A-1  |
| A.1 Declarations of Conformity                       | A-1  |
| A.2 Manufacturer                                     | A-5  |
| Appendix B                                           | B-1  |
| B.1 Technical Specification                          | B-1  |
| B.2 Technical Data                                   | B-7  |
| B.3 EMC Conformance Requirements                     | B-11 |
| B.4 Pin Assignments Table                            | B-13 |
| Appendix C                                           | C-1  |
| C.1 Minimum Requirements (for Software Installation) | C-1  |

# **1** Introduction

This document aims to provide instructions on setting up Fitting and HIT Units as well as installing and con figuring the Primus software. It also includes essential information on safety measures, maintenance, and calibration.

The Fitting Unit is a general term combining PFU, PFU+, Primus Pro, and Primus Ice hardware units. Please refer to the **Abbreviations and Terms** section for definitions of these units.

Depending on your purchased licenses, some of the modules described in this document might not be available in your version of Primus software. Please contact your distributor to get more information on the licenses.

This document is not intended to be a complete reference. For detailed information, please refer to the Help file after installing the Primus software.

# 2 Abbreviations and Terms

| Term          | Definition                                                                                                    |
|---------------|----------------------------------------------------------------------------------------------------|
| PFU           | PFU stands for Primus Fitting Unit. This includes PFU, PFU+, and Primus<br>Pro hardware units. These units are used to perform pure tone and speech meas-<br>urements as well as REM and SM measurements. |
| Primus<br>Ice | Primus Ice is the name for Primus Audiometer Unit. This unit is used to perform pure tone and speech measurements only.                                                                                   |
| HIT           | HIT stands for Hearing Instrument Test chamber.                                                                                                    |
| AUD           | Audiometry.                                                                                                    |
| REM           | Real Ear Measurements.                                                                                                    |
| SM            | Speech Mapping.                                                                                                    |
| HTL           | Hearing Threshold Level. Establishes the minimum level at which the client can detect the presence of a pure tone signal 50% of the time it is presented.                                                 |

# **3 Symbols Used**

The following symbols are used in this document and/or on labelling on the device.

Labels on Fitting Unit and HIT Unit

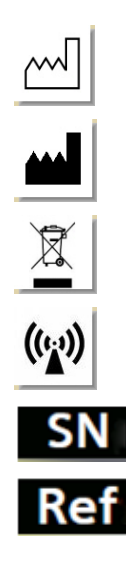

Manufacturing date

Manufacturer name and address

Disposal instructions

Non-ionising radiation

Serial Number

Reference Number

Labels only on Fitting Unit

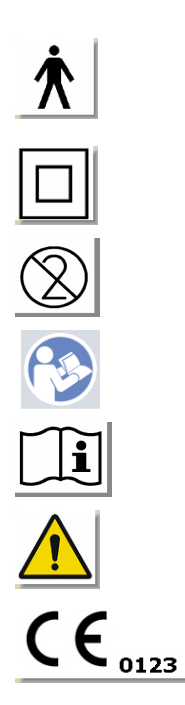

Type B applied parts. Patient applied parts that are not conductive and can be immediately released from the patient. Class II equipment Non-reusable (disposable parts)

Follow operating instructions

Operating instructions

General warnings

CE - notified body

#### Labels only on HIT Unit

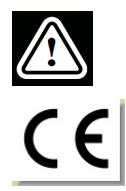

Caution, please read the Instructions for Use and the User Manual

CE

# 4 Compliance with Standards

Classification according Annex IX of EU Medical Device Directive (MDD) 93/42/EEC:

| Device                             | Class | Rule | CE                 |
|------------------------------------|-------|------|--------------------|
| Primus Fitting Unit (all variants) | lla   | 10   | CE <sub>0123</sub> |
| Primus Audiometry Unit (Ice)       | lla   | 10   | CE <sub>0123</sub> |
| Primus HIT Pro                     | I     | 12   | CE                 |

Classification according Annex VIII of EU Medical Device Regulation MDR (EU) 2017/745:

| Device                             | Class | Rule | CE                 |
|------------------------------------|-------|------|--------------------|
| Primus Fitting Unit (all variants) | lla   | 10   | CE <sub>0123</sub> |
| Primus Audiometry Unit (Ice)       | lla   | 10   | CE <sub>0123</sub> |
| Primus HIT Pro                     | 1     | 13   | CE                 |

All Auditdata devices covered in this manual, including the listed accessories and respective applied parts, comply with the Council Directive RoHS-II/2011/65/EU.

The Fitting System complies with the following standards:

#### Safety:

- IEC 60601-1/A1:2012, class 2, type B
- IEC 61010-1:2010 for HIT Unit

#### EMC:

• IEC 60601-1-2:2014

#### Audiometry:

- Tone: IEC 60645-1:2017 / ANSI S3.6:2010 Type 1
- Speech: IEC 60645-1:2017 / ANSI S3.6:2010 Type A or A-E

#### **Real Ear Measurement:**

• IEC 61669:2015 and part of ANSI S3.46:2013

#### **Hearing Instrument Testing:**

- IEC 60118-7:2005
- IEC 60118-15:2012
- ANSI \$3.22:2009

# 5 Intended Use/Indications for Use

The Fitting Unit is intended for use by professionals such as an audiologist, hearing healthcare specialist, or trained clinicians. The devices must only be used for their intended purpose as stated in this document below.

Audiometric testing should take place in a sound treated quiet environment and care should be taken to ensure optimal test conditions and safety of the client during testing.

#### **PFU and Primus Ice**

- The PFU/Primus Ice is intended for performing hearing tests.
- The PFU/Primus Ice with stated accessories is indicated for non-continuous, noninvasive air and optionally bone conduction and speech audiometric testing in quiet office and sound treated environments.
- The PFU/Primus Ice is indicated for use with both paediatric and adult age groups.
- The PFU/Primus Ice is not indicated as a sole means of diagnostics.

#### **PFU Only**

- The PFU is indicated for non-continuous real-ear measurements at the ear drum by means of noninvasive external ear canal insertion of a probe tube in quiet office environments.
- Finally, the PFU can be used to present hearing instrument related sound examples through headsets or loudspeakers.

#### HIT

- The Hearing Instrument Test Unit is intended for use by professionals such as an audiologist, hearing healthcare specialist, or trained technician.
- Hearing Instrument testing should take place in sound treated quiet environment and care should be taken to ensure optimal test conditions and safety of the client during testing.
- The Hearing Instrument Test Unit is intended to give an objective indication of the characteristics of a Hearing Aid, by visualizing a signal recorded in the test coupler with reference information such as target curves in order to make adjustments of the Hearing Instrument settings.
- The Hearing Instrument Test Unit is indicated for technical quality inspection of hearing instruments with no clients involved.

# **6 Safety Instructions**

A PLEASE READ THE SAFETY INFORMATION COMPLETELY BEFORE USING THE FITTING SYSTEM!

# 6.1 Applied parts

- The headsets / patient switch are only to be used with uninjured skin of the test person. The time of usage is short duration and less than 24 hours.
- Parts that come into contact with the client (that is, transducers, the handheld pushbutton, and the probe microphone set) should be disinfected before use.

# 6.2 Fitting Unit

- Parts such as foam tips on insert earphones or probe tubes for real-ear measurement are not intended for reuse. Dispose of such items in a hygienic manner after each client session.
- Do not use talk forward microphone in areas where there is risk of acoustical feedback.
- The headphones supplied must not be used with any other branded equipment. Headphones from other branded equipment must not be used with the system.
- Connect only such headphones and other external devices that are approved for connection to the System.
- Probe tube measurements must be performed by trained professionals only.
- Avoid exposing the client or other persons to unnecessarily high sound pressures, as these may be damaging to hearing.
- Before applying the headphones or insert phone, inspect the patient's ear drum, ear canal, pinna and surrounding areas for lesions or other types of infection. Do not use the headphones or insert phones if any contraindications exist.
- Remove any barriers before placing the headphones or insert phones on the patient, such as jewellery or the patient's hair during the test.
- During real-ear measurements, carefully position the probe tube so as not to contact the ear drum.
- Accessory equipment connected to the analog and digital interfaces must be in compliance with the respective nationally harmonized IEC standards (IEC 60950 for data processing equipment, IEC 60065 for video equipment, IEC 61010-1 for laboratory equipment and IEC 60601-1 3rd for medical equipment). Furthermore all configurations shall comply with MEDICAL ELECTRICAL SYSTEM in IEC 60601-1 3rd.
- Everybody who connects additional equipment to the signal inputs/outputs configures a MEDICAL ELECTRICAL SYSTEM, and is therefore responsible that the system complies with the requirements of the standard IEC 60601-1 3rd. If in doubt, consult the technical service department or your local representative.
- To comply with MEDICAL ELECTRICAL SYSTEM in IEC 60601-1 3rd the Audiometer, equipment parts and ACCESSORY, except for specified Type B applied parts, must be located outside PATIENT ENVIRONMENT, i.e. not closer than approx. 1.5 meters/5 ft.

- The use of accessory equipment not complying with the equivalent safety requirements of this equipment may lead to a reduced level of safety of the resulting system.
   Consideration relating to the choice shall include:
  - Use of the accessory in the PATIENT VICINITY.
  - Evidence that the safety certification of the ACCESSORY has been performed.
  - In accordance to the appropriate IEC 60601-1 3rd.

# 6.3 Fitting and HIT Units

#### 6.3.1 Maintenance and Cleaning

- Do not modify the equipment without authorization of the manufacturer.
- Maintain a high level of hygiene and clean reusable devices which come into contact with clients between each use. See the cleaning instructions below.
- For cleaning use only a soft dry cloth dampened very sparingly with a low level disinfectant solution such as isopropyl alcohol to wipe the device. Do not allow excess solution to enter the device as this may damage internal components.
- Do not use acetone or paraffin/kerosene-based solutions, or any other harsh solvent to clean the device or its accessories. Use of such substances may be harmful to the equipment and may result in faulty operation.
- The headphones, probe microphone set, cables, connectors and other electrical accessories are not waterproof. See the <u>Cleaning instructions</u> for safe handling.

#### 6.3.2 Usage

- The system with attached accessories is to be operated by qualified personnel only.
- The device is intended only as an adjunct in client assessment. It must be used in conjunction with assessment of clinical indicators and symptoms.
- The main power supply should be easily accessible for plugging/unplugging.
- 🚱 If

If the PC complies with IEC 60950 or with IEC 60601-1 3rd, use the USB cord to connect to the system. Do not touch the USB connector from the PC and the patient at the same time, when a IEC 60950 approved PC is used.

- The device should be directly connected to the PC and not to a USB hub.
- Do not use defective equipment. If you suspect a malfunction, contact a service representative authorized by manufacturer for inspection of the equipment.
- On a regular basis, that is, at least once a week, perform a visual inspection of the Fitting and HIT Units and their accessories for visible damages. Do not use damaged headphones or accessories with the device. During use, evaluate the test results and perform a system inspection if the results appear unreliable.
- When using the device with insert phones or probe-tube set, note that the used foam ear tips or probe tube should be disposed in a manner consistent with normal infection control procedures.

- In the event of irreparable damage to the device, dispose of it through an approved hazardous materials disposal facility in accordance with the RoHS (Restriction of the Use of Certain Hazardous Substances) and WEEE (Waste Electrical and Electronic Equipment) regulations, or return it to manufacturer.
- Do not connect non-medical equipment unless it forms part of the medical system. There is a danger that the leakage currents may exceed their valid limits and consequently be a hazard to the client and the examiner.
- The devices should be contained in an environment according to the operational specifications, so that the temperature and humidity does not rise above dangerous measures. Refer to <u>B.1 Technical Specification</u> for allowed temperature, humidity, and air pressure.
- Do not expose the device to moisture. Extreme moisture can cause the device to fail or perform inaccurately.
- The devices must only be used for their intended purpose.
- All tests must be conducted in a sound treated or sound proof room with low ambient noise.
- Excessive movements should be avoided during the test, as it may interfere with the measurement and can result in wrong measurement results.
- The headset and transducers delivered with the Fitting System and reference and coupler microphones delivered with the HIT Unit are NOT intended for calibration by users. Contact your local distributor for your annual service and calibration.
- Do not pull the headphone cable. To disconnect the headphones or other accessories from the device, pull the plug.
- The examiner should take care never to touch non-medical parts of the system and the client at the same time.
- EXPLOSION HAZARD: Do not use the device in the presence of flammable substances.
- ELECTRIC SHOCK HAZARD: Do not attempt to disassemble the device. The device contains no user-serviceable items inside.
- Carefully route all the cables to reduce the possibility of entanglement or strangulation.
- Fasten the Fitting Unit on a wall, under a table or place it on a stable surface. If considered more practical, the Fitting System can also be placed inside the audiometric booth or piggyback to the HIT unit. Place the HIT Unit on a stable surface.
- Do not place the system on or near equipment that generates a strong magnetic or electrical field, as this may cause improper operation and interfere with the intended use of the device.
- If mobile multi-outlet power strips for mains power supply are in use:
  - they must comply with MEDICAL ELECTRICAL SYSTEM in IEC 60601-1 3rd
  - their rated current must not be exceeded
- Cables should be changed by properly qualified personnel only.
- Any external equipment should be connected in such a way that the Fitting Unit with connections still observes the safety requirements in IEC 60601-1 3rd.
- Conductors and wiring between the system components must be protected against mechanical damage.

- If the PC is in use and not compliant with IEC 60950 or IEC 60601-1 3rd, use optical USB connection Type OPTICIS M2-100-03 with power supply type Friwo FW7662M/05 or type Friwo FW8002M/05.
- Use only with the power supply that is supplied with the system type Friwo FW7362M/15 or type Friwo FW8030M/15.
- Any serious incident that has occurred in relation to the device should be reported to the manufacturer and the competent authority of the Member State in which the user and/or patient is established.

# 6.4 HIT Unit

• The Hearing Instrument Test Unit is a laboratory equipment and must not come into contact with the patient. The hearing instrument used in the HIT Unit must NOT be connected to HIT Unit and the patient at the same time.

# 6.5 Contraindications

- Patients unable to cooperate because of young age or other conditions cannot undergo pure tone or speech audiometry. They may need to have the auditory system tested by other methods.
- The patient shall be asked about any exposure to loud noise during the previous 24 hours, as this can cause a temporary hearing loss. If the answer is yes then it may be necessary to re-test the subject at a time when they have had no recent exposure to noise.
- Audiometry shall be preceded by otoscopic examination. Occluding wax may be removed prior to audiometry but if wax is removed the procedure shall only be undertaken by someone who is qualified and competent to do so.

# 7 Precautions

# 7.1 Principles of Operation

#### 7.1.1 Audiometry

• Presentation of pure tone sine wave and speech stimuli for threshold determination and supra-threshold testing within the range of 125 Hz to 16 kHz and varying intensity levels to assess client hearing levels.

#### 7.1.2 Real Ear Measurement

• Please also note the REM standard IEC 61669 mentioned in <u>Chapter 4</u>. Besides technical specifications, terms and definitions, it contains additional helpful recommendations regarding the test set up, such as location of subject and tester, or location of field reference and measurement point.

Presentation of pure tone sine wave or complex stimuli within the range of 125 Hz to 16 kHz for measurement at the ear drum by means of a flexible probe tube inserted into the ear canal. The measurement may take place with or without a hearing instrument inserted.

#### 7.1.3 Hearing Instrument Test System

• Presentation of pure tone sine wave or complex stimuli through a loudspeaker or teleloop system within the range of 125 Hz to 16 kHz. Measurement and quality inspection of hearing instruments in a dedicated hearing instrument test chamber.

# 7.2 Measurement Accuracy

If the accuracy of the device measurements does not seem reasonable, check the device for proper functionality. The measurement and signal presentation data, including stability, exactness and tolerances appear from the section <u>Technical Specification</u>.

Inaccurate measurements may be caused by factors such as:

- · Excessive ambient noise in the test environment
- Excessive movements by client or operator
- Occlusion of the outer ear by hair or jewellery, or occlusion of the ear canal by objects or cerumen
- · Incorrect placement of headphones, probe microphone set or free-field loudspeakers

- Incorrect headphones, loudspeakers or probe microphone set, or components such as cables, ear cushions, etc.
- Malfunction of the headphones or the device

WARNING! Use of the device in any way other than as described in this document may result in inaccurate results or injury.

# 7.3 EMC (Electromagnetic Compatibility) Precautions

The Primus system is suitable for use in all establishments other than domestic, but it can be used in domestic establishments and those directly connected to the public low-voltage power supply network that supplies buildings used for domestic purposes, if the following warning is taken in account:

WARNING! This system is intended for use in professional healthcare environment only and might interfere or be disturbed by nearby equipment, therefore, it may be necessary to take mitigation measures, such as reorienting, relocating or shielding the location.

Install and operate the Primus System according to the EMC information, warnings and recommendations to prevent adverse events to the patient and operator due to electromagnetic disturbances for the expected service life time.

WARNING! Failure to comply with the precautions listed in this section may cause presenting of unwanted hearable noise or a wrong output on patients headset and therefore the possibility of wrong client response.

WARNING! Do not place the system on or near equipment that generates a strong magnetic or electrical field, as this may cause improper operation and interfere with the intended use of the device.

RECOMMENDATION: To reduce the frequency of electrical shocks through ESD, the floors should be wood, concrete or ceramic tile. If floors are covered with synthetic material, the relative humidity should be at least 30%.

RECOMMENDATION: The quality of the mains power should be that of a typical commercial or hospital environment.

WARNING! Use of this equipment adjacent to or stacked with other equipment should be avoided because it could result in improper operation. If such use is necessary, this equipment and the other equipment should be observed to verify that they are operating normally.

WARNING! Use of accessories, transducers and cables other than those specified or provided by the manufacturer of this equipment could result in increased electromagnetic emissions or decreased electromagnetic immunity of this equipment and result in improper operation.

WARNING!: Portable RF communications equipment (including peripherals such as antenna cables and external antennas) should be used no closer than 30 cm (12 inches) to any part of the Primus System including cables specified by the manufacturer. Otherwise, degradation of the performance of this equipment could result.

For more information on the conformance of the system with the EMC standard EN 60601-1-2, refer to <u>Appendix B</u>.

# 8 Installation and Set-Up

This installation procedure assumes that you will make a full installation. Skip irrelevant parts, if you are not going to install all the modules.

Be sure to observe the safety requirements stated in this document, both during installation and whilst using the Fitting system's instrumentation and transducers. Do not connect external devices unless they are suitable for connection to the Fitting System.

#### 8.1 Hardware Setup

**Note:** No user-serviceable parts are found inside the Fitting Unit. Do not disassemble or modify the unit!

#### 8.1.1 Fitting Unit setup procedure

- 1. Unpack the Fitting System and cross-check that all ordered parts (as indicated on the delivery note) are included. If any parts are missing, please contact your manufacturer for support immediately.
- 2. Slot the appropriate connector to your power supply.

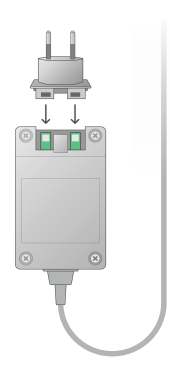

- 3. Fasten the Fitting Unit on a wall, under a table or place it on a stable surface. (If considered more practical, the Fitting System can also be placed inside the audiometric booth) or piggyback to the HIT unit.
- 4. Connect the USB cable to the inlet marked USB on the Fitting Unit.
- 5. Connect the other end of the USB plug into an empty slot on the operator PC.
- 6. Connect the power adapter to the DC inlet.
- 7. At the other end, connect the power plug to a power socket.

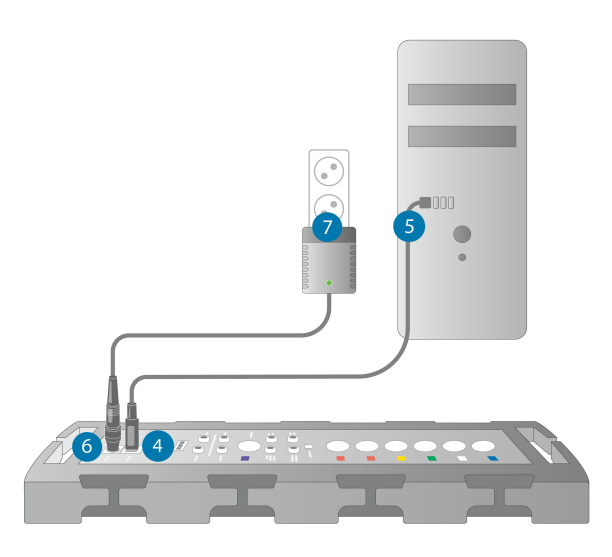

8. The plugs on the individual transducers come in specific colours, and should be plugged into the connector marked with the same colour on the Fitting Unit. The name of the connector is indicated next to the colour-marking on the Fitting Unit (see the table under the picture).

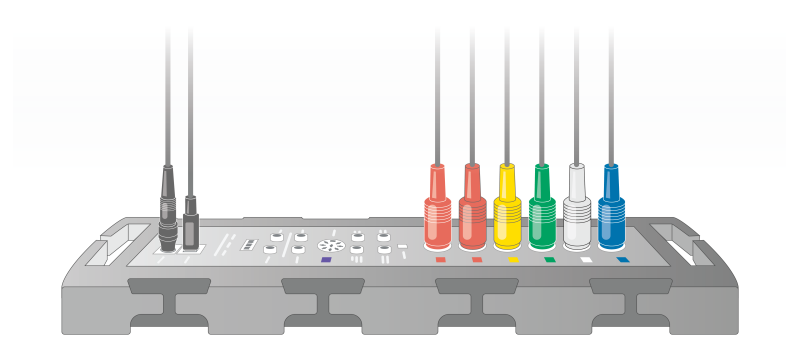

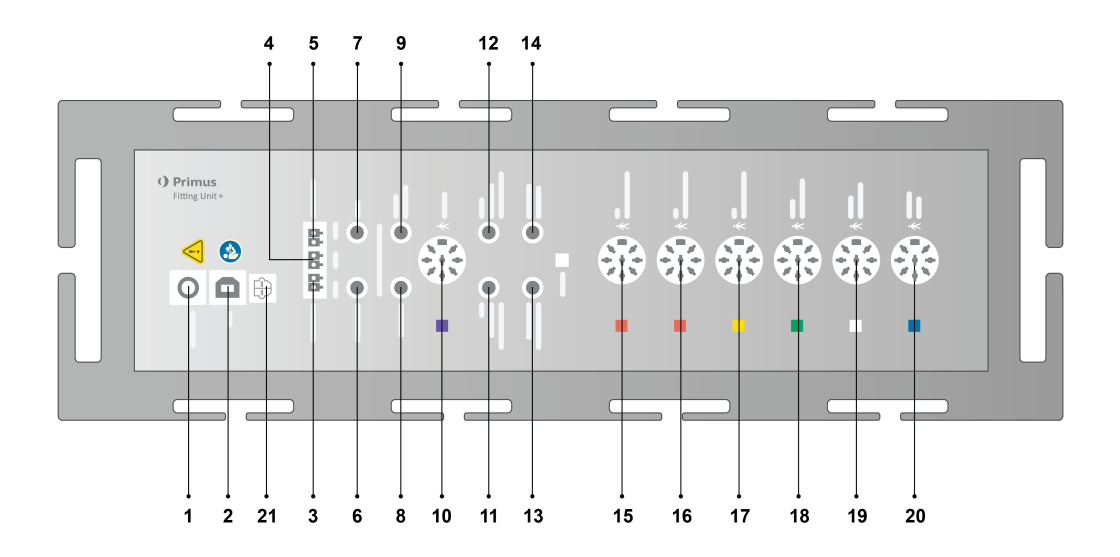

| No | Table: Connectors for use in the Fitting<br>Unit (plug/type in parenthesis) | Name on the Fitting Unit (and colour of transducer connectors if highlighted) |
|----|-----------------------------------------------------------------------------|-------------------------------------------------------------------------------|
| 1  | DC power adapter (pin/hole)                                                 | DC power                                                                      |
| 2  | USB cable (USB type B, 2.0)                                                 | USB                                                                           |
| 21 | Sony/Philips Digital Interconnect<br>Format                                 | S/PDIF <sup>*3</sup>                                                          |
| 3  | Free Field Speaker, left (passive type)<br>(Anitek, H5-02-1-0-5-0)          | Left                                                                          |
| 4  | Free Field Speaker, middle (passive<br>type)<br>(Anitek, H5-02-1-0-5-0)     | Mid                                                                           |
| 5  | Free Field Speaker, right (passive type)<br>(Anitek, H5-02-1-0-5-0)         | Right                                                                         |

| No  | Table: Connectors for use in the Fitting<br>Unit (plug/type in parenthesis)          | Name on the Fitting Unit (and colour of transducer connectors in highlighted) |  |  |
|-----|--------------------------------------------------------------------------------------|-------------------------------------------------------------------------------|--|--|
|     | Free Field Line Out (3.5 mm Stereo Mini                                              | Left/Right - Rear - Sub/Mid <sup>*1*2</sup>                                   |  |  |
| 6-8 | Jack for connecting active speakers or amplifiers)                                   | Line Out 1 - Line Out 2 - Line Out<br>3 <sup>*3</sup>                         |  |  |
| 0   | Client/Demo Headset (3.5 mm Stereo                                                   | Client Headset <sup>*1*2</sup>                                                |  |  |
| 9   | Mini Jack)                                                                           | Demo Headset* <sup>3</sup>                                                    |  |  |
| 10  | Option (DIN 8 pin)                                                                   | Option *2*3                                                                   |  |  |
| 11  | Operator microphone, left (3.5 mm<br>Stereo Mini Jack)                               | Left Operator Microphone                                                      |  |  |
| 12  | Operator microphone, right (3.5 mm<br>Stereo Mini Jack)                              | Connector not used                                                            |  |  |
| 13  | Talk-back microphone (3.5 mm Stereo<br>Mini Jack)                                    | Talk Back Microphone                                                          |  |  |
| 14  | Operator headset for monitoring (3.5 mm Stereo Mini Jack)                            | Monitor Headset                                                               |  |  |
|     |                                                                                      | Air Conductor 1 <sup>*4</sup>                                                 |  |  |
| 15  | Air conductor (DIN 8 pin)                                                            | Air Conductor 2 <sup>*4</sup>                                                 |  |  |
|     |                                                                                      | Air Conductor 3 <sup>*4</sup>                                                 |  |  |
|     |                                                                                      | Air Conductor 1 <sup>*4</sup>                                                 |  |  |
| 16  | Alternative air conductor (DIN 8 pin)                                                | Air Conductor 2 <sup>*4</sup>                                                 |  |  |
|     |                                                                                      | Air Conductor 3 <sup>*4</sup>                                                 |  |  |
|     |                                                                                      | Air Conductor 1 <sup>*4</sup>                                                 |  |  |
| 17  | High-frequency air conductor (DIN 8 pin)                                             | Air Conductor 2 <sup>*4</sup>                                                 |  |  |
|     |                                                                                      | Air Conductor 3                                                               |  |  |
| 18  | Bone conductor (DIN 8 pin)                                                           | Bone Conductor                                                                |  |  |
| 19  | Client Response push button (DIN 8<br>pin)/Free field calibration tool (DIN<br>8pin) | Client Response                                                               |  |  |
| 20  | Probe microphone set (DIN 8 pin)                                                     | Primus Probe <sup>*2</sup><br>Real Ear Probe <sup>*3*4</sup>                  |  |  |

 $^{*1}$  This plug is only available in the PFU.

- \*<sup>2</sup> This plug is only available in the PFU+.
- $^{*3}$  This plug is only available in the Primus Pro.
- \*4 Frequency above 8 kHz will be unavailable.

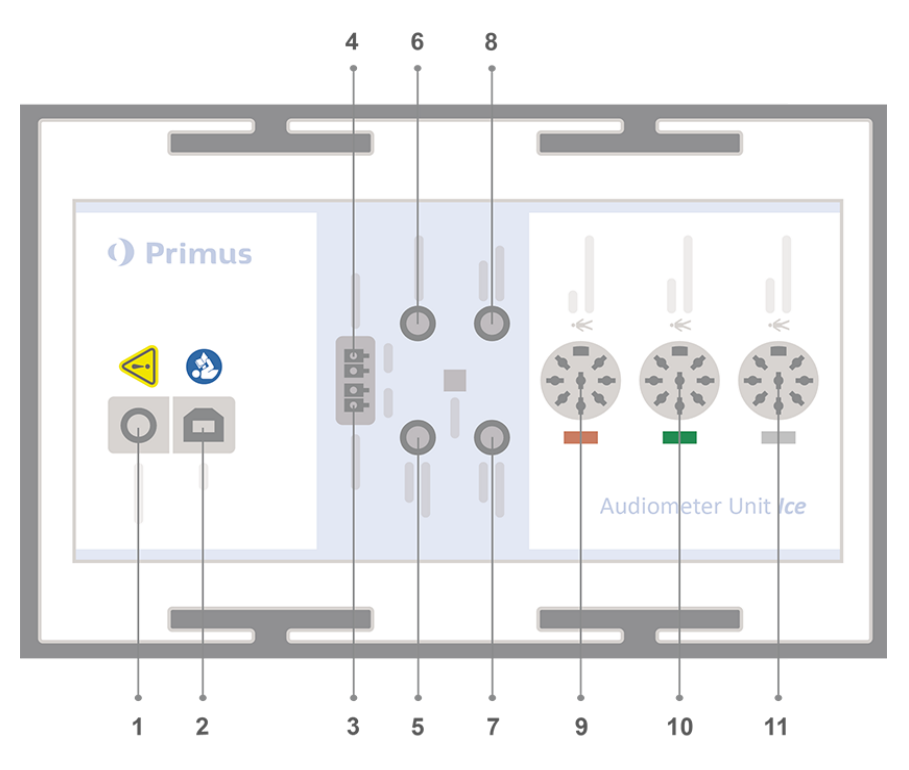

| No | Table: Connectors for use in the Fitting<br>Unit (plug/type in parenthesis)                        | Name on the Fitting Unit (and<br>colour of transducer connectors<br>highlighted) |  |
|----|----------------------------------------------------------------------------------------------------|----------------------------------------------------------------------------------|--|
| 1  | DC power adapter (pin/hole)                                                                        | DC power                                                                         |  |
| 2  | USB cable (USB type B, 2.0)                                                                        | USB                                                                              |  |
| 3  | Free Field Speaker, left (passive type)<br>(Anitek, H5-02-1-0-5-0)                                 | Left                                                                             |  |
| 4  | Free Field Speaker, right (passive type)<br>(Anitek, H5-02-1-0-5-0)                                | Right                                                                            |  |
| 5  | Operator microphone (3.5 mm Stereo<br>Mini Jack)                                                   | Operator Microphone                                                              |  |
| 6  | Free Field Line Out (3.5 mm Stereo<br>Mini Jack for connecting active speak-<br>ers or amplifiers) | Line Out/Demo                                                                    |  |
| 7  | Talk-back microphone (3.5 mm Stereo<br>Mini Jack)                                                  | Talk Back Microphone                                                             |  |
| 8  | Operator headset for monitoring (3.5                                                               | Monitor Headset                                                                  |  |

| No | Table: Connectors for use in the Fitting<br>Unit (plug/type in parenthesis)          | Name on the Fitting Unit (and colour of transducer connectors in highlighted) |  |
|----|--------------------------------------------------------------------------------------|-------------------------------------------------------------------------------|--|
|    | mm Stereo Mini Jack)                                                                 |                                                                               |  |
| 9  | Air conductor (DIN 8 pin)                                                            | Air Conductor                                                                 |  |
| 9  | High-frequency air conductor (DIN 8 pin)                                             | Air Conductor*1                                                               |  |
| 10 | Bone conductor (DIN 8 pin)                                                           | Bone Conductor                                                                |  |
| 11 | Client Response push button (DIN 8<br>pin)/Free field calibration tool (DIN<br>8pin) | Client Response                                                               |  |

\*<sup>1</sup> Frequency above 8 kHz will be unavailable.

9. Connect the speakers into the speaker inlets.

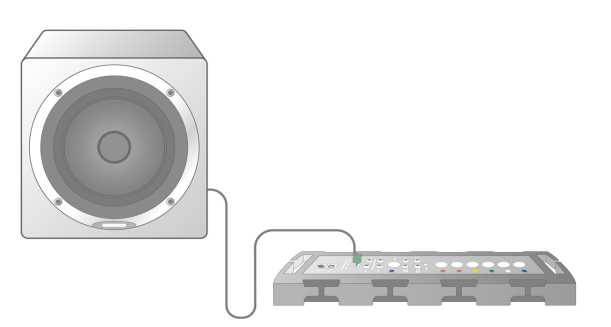

- 10. **Optional**: Connect the operator microphones, headset and additional freefield speakers to the appropriate sockets (see the above lists).
- 11. Make sure that all cables are routed and fastened to prevent a hazard (such as entanglement) to personnel or clients.
- 12. Close the Fitting Unit using the lid.

**Note:** The unit has no physical user interface (apart from the on/off lamp, which is visible through the lid itself). Hereby, in order to protect it from dust and unintended disassembly, it is recommended to keep the lid on during use.

#### 8.1.2 HIT Unit setup procedure

- 1. Place the HIT Unit on a stable surface.
- 2. Connect the USB cable to the inlet marked USB on the HIT Unit. Connect the other end of the USB plug into an empty slot on the operator PC. Connect the power adapter to the DC inlet, if performing tests are up to 16kHz.
- 3. To adjust hearing aid settings with HI-PRO or NOAHlink<sup>™</sup>, connect the HI-PRO box or NOAHlink<sup>™</sup> to the appropriate INTERNAL HI CONNECTOR outlet using the extension cables provided (as shown in the picture below).

HIT Box

**HIT Pro** 

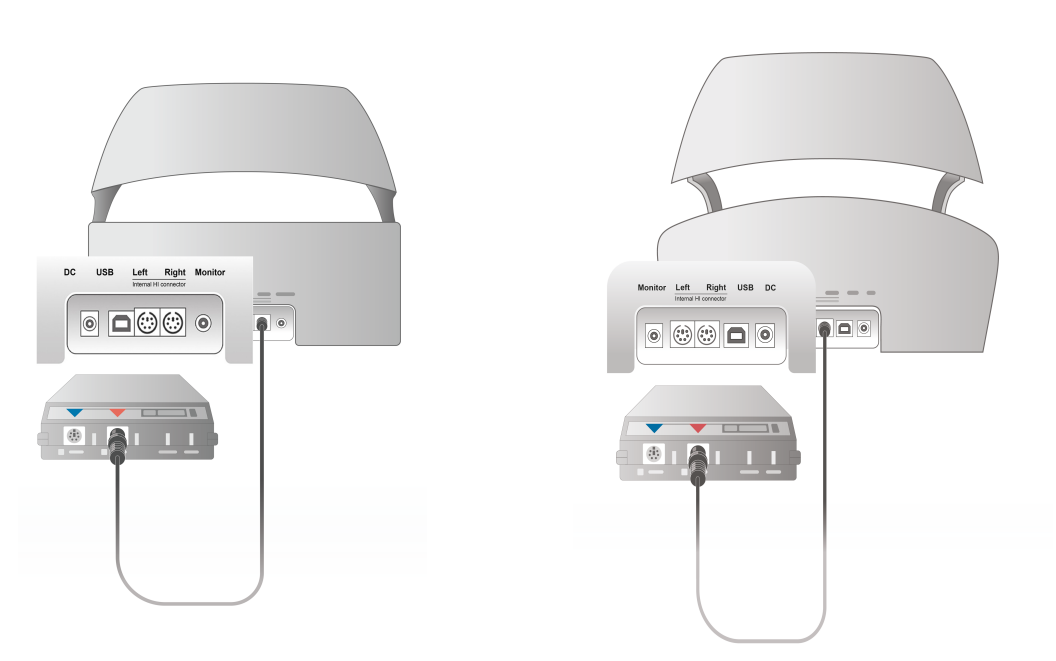

4. Plug in the hearing aid programming lead to start programming with a HI-PRO or NOAHlink<sup>™</sup>.

Note: You can also connect the HI-PRO box or NOAHlink<sup>™</sup> directly to the operator PC. The plug in the hearing aid programming leads directly to the HI-PRO box.

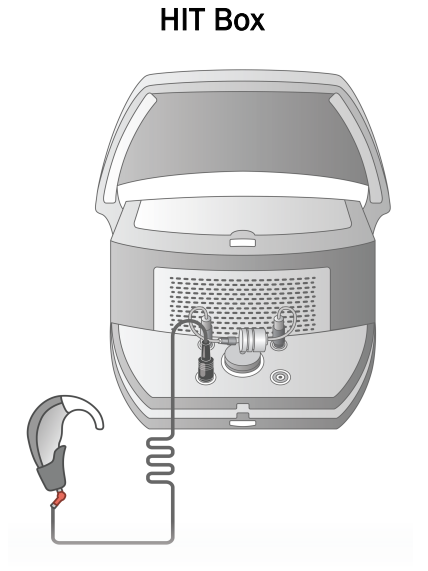

HIT Pro

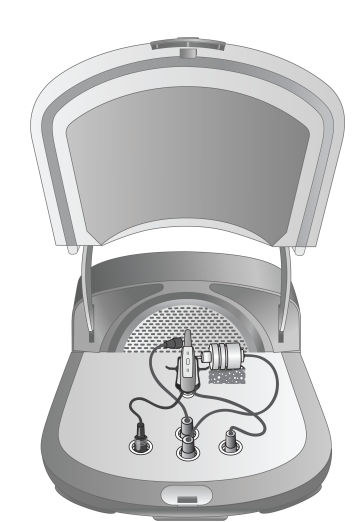

5. Optional: Connect a monitor headset to the MONITOR socket.

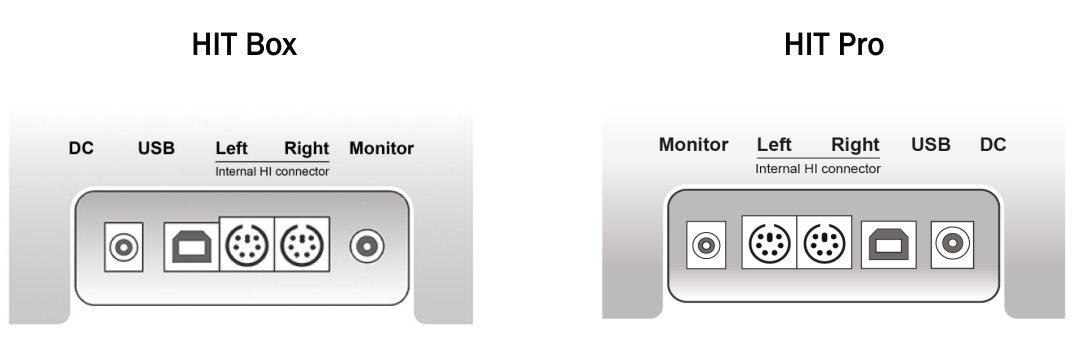

6. Plug the reference microphone, coupler and battery pill in the inlets as shown below. You can also place the necessary sponge provided to support the hearing aid. Please refer to Section 9.2, **Set up and editing for hearing instruments** in the User Manual for more information.

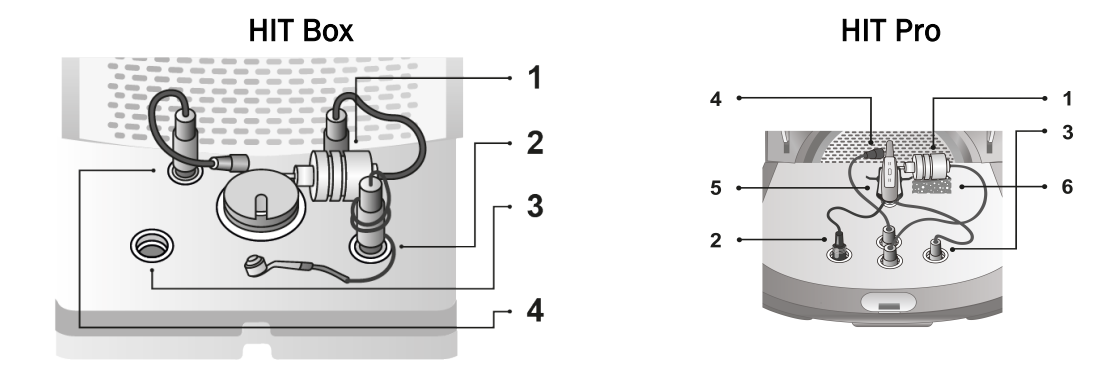

| No | Name                                        |
|----|---------------------------------------------|
| 1  | Coupler microphone                          |
| 2  | Battery pill                                |
| 3  | Hearing aid programming lead (HI-Pro cable) |
| 4  | Reference microphone                        |
| 5  | Hearing aid holder                          |
| 6  | Coupler microphone holder                   |

# 8.2 Software Installation

#### 8.2.1 Prerequisites

At least version 4.7 (or higher) should be installed if you are using NOAH.

#### 8.2.2 Installation Procedure

You will receive the Fitting System software on a USB memory stick. Insert the USB stick into a USB slot.

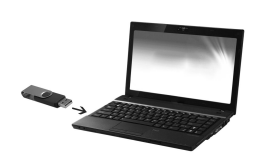

The installation should now start automatically. Follow the instructions on the screen.

If the installation does not start automatically, do as follows:

- 1. Open Windows Explorer and locate the USB stick.
- 2. Locate the setup\_x.x.x.x.exe file and double-click it.
- 3. The installation program will now guide you through the installation procedure.
- 4. Follow the instructions on the screen.

**Note:** Starting from version 2.1.0.0, you will need to install an additional driver for the Primus Video Otoscopy module. During the installation of the Primus software, you will be asked to allow the installation of these drivers:

| Primus - InstallShield Wizard                                                                                                    |                                         |
|----------------------------------------------------------------------------------------------------|-----------------------------------------|
| Windows Security      Would you like to install this device software?      Name: VRmagic     Publisher: VRmagic GmbH                                                                                   | O Primus<br>The New Standard in Fitting |
| Always trust software from "VRmagic GmbH". Install Don't Install     You should only install driver software from publishers you trust. How can I decide     which device software is safe to install? |                                         |
| InstallShield < Back Next :                                                                                                    | >                                       |

You must click Install or the installation will be cancelled.

#### 8.2.3 Updates

When a new software version is available, you can download it from the Internet. Open Auditdata A/S' homepage, <u>www.auditdata.com</u> from the Support section.

# 8.3 Installing Your License

The first time you start the application you will see a notification concerning using an unlicensed copy of the program. If you have already obtained your license from the manufacturer, proceed with the following steps to activate your license:

- 1. In the License Notification dialog box, click Show License Info.
- 2. In the License Information dialog box > Licenses tab, you have two options: Import and Enter Code.

| License Information    |                   |      |        |          | -  |       | ×        |
|------------------------|-------------------|------|--------|----------|----|-------|----------|
| Location Info Licenses | Connected Devices |      |        |          |    |       |          |
| Grouping by Module     | Ŧ                 |      |        |          |    |       |          |
| Serial Number          | Module            |      |        |          |    |       |          |
|                        |                   |      |        |          |    |       |          |
|                        |                   |      |        |          |    |       |          |
|                        |                   |      |        |          |    |       |          |
|                        |                   |      |        |          |    |       |          |
|                        |                   |      |        |          |    |       |          |
|                        |                   |      |        |          |    |       |          |
|                        |                   |      |        |          |    |       |          |
|                        |                   |      |        |          |    |       |          |
|                        |                   |      |        |          |    |       |          |
|                        |                   |      |        |          |    |       |          |
|                        |                   |      |        |          |    |       |          |
|                        |                   |      |        |          |    |       |          |
|                        |                   |      |        |          |    |       |          |
|                        |                   |      |        |          |    |       |          |
|                        |                   |      |        |          |    | -     |          |
|                        | Pi                | rint | Import | Enter Co | de | Close | <u>:</u> |

- 3. Click Import to navigate to the location of the license file and then click Open.
- 4. If you have the license key printed, click **Enter Code** and enter your unique key. Then click **Ok**.
- 5. After re-starting the application, installation of the license is complete.

#### 8.3.1 Calibration and Adjustments

When you have finished the software installation and hardware setup, proceed to calibrate the free field loudspeakers (if any) and to make an initial adjustment of the attached microphones

and headsets. After calibration and adjustment, the system is ready for use.

Information on **Connected Devices** and **Calibrations** will be shown on the corresponding tab of the **License Information** dialog box.

| License Informatio | n       |              |                  |                  | _               |              | ×     |
|--------------------|---------|--------------|------------------|------------------|-----------------|--------------|-------|
| Location Info      | License | es Connected | d Devices        |                  |                 |              |       |
| Connected Device   | 25      |              |                  |                  |                 |              |       |
| Serial Number      |         | Device       |                  |                  |                 |              |       |
| 11111111           |         | PFU+         |                  |                  |                 |              |       |
|                    |         |              |                  |                  |                 |              |       |
|                    |         |              |                  |                  |                 |              |       |
|                    |         |              |                  |                  |                 |              |       |
|                    |         |              |                  |                  |                 |              |       |
|                    |         |              |                  |                  |                 |              |       |
|                    |         |              |                  |                  |                 |              |       |
|                    |         |              |                  |                  |                 |              |       |
| Calibrations       |         |              |                  |                  |                 |              |       |
| Serial Number      |         | Туре         | Last Calibration | Next Calibration | Activation Date | Status       |       |
| 11111111           |         | TDH-39       | 30/07/2019       | 30/07/2020       | 30/07/2019      | Local Calibr | atior |
|                    |         |              |                  |                  |                 |              |       |
|                    |         |              |                  |                  |                 |              |       |
|                    |         |              |                  |                  |                 |              |       |
|                    |         |              |                  |                  |                 |              |       |
|                    |         |              |                  |                  |                 |              |       |
|                    |         |              |                  |                  |                 |              |       |
| <                  |         |              |                  |                  |                 |              | >     |
|                    |         |              | Drint            | Import           | Entor Codo      | Close        |       |
|                    |         |              | Print            | import           | Enter code      | CIOSE        | -     |

# 8.4 Test Definitions Set-Up

Test definitions are pre-configured measurements based on the test types available within the system. You can locate them by opening **Tools** and then clicking **Test Definitions**.

Use the Add, Edit and Remove buttons to set up test definitions for the main modules, namely: Audiometry, Real Ear Measurement, Speech Mapping and HIT.

| Test Definitions |           |             |   | -   |        | × |
|------------------|-----------|-------------|---|-----|--------|---|
| Test Definitions | Pure Tone |             |   |     |        |   |
| Pure Tone        | Name      | Description |   | ] [ | Add 🔻  |   |
| Speech           | HTL       |             |   |     | Edit   |   |
| REM              | MCL       |             |   |     | Pomovo |   |
| Speech Mapping   | UCL       |             |   |     | Kemove |   |
| 🗏 НІТ            | BCL       |             |   |     | Up     |   |
| Workflows        | FF        |             |   |     | Down   |   |
| Workflows        | FF-A      |             |   |     |        |   |
| General          | TEN       |             |   |     |        |   |
| Set Password     |           |             |   |     |        |   |
| Common           |           |             |   |     |        |   |
|                  |           |             |   |     |        |   |
|                  |           |             |   |     |        |   |
|                  |           |             |   |     |        |   |
|                  |           |             |   |     |        |   |
|                  |           |             |   |     |        |   |
|                  |           |             |   |     |        |   |
|                  |           |             |   |     |        |   |
|                  |           |             |   |     |        |   |
|                  |           |             |   |     |        |   |
|                  |           |             |   |     |        |   |
|                  |           |             |   |     |        |   |
|                  |           |             |   |     |        |   |
|                  |           |             |   |     |        |   |
|                  | <         |             | > |     |        |   |
|                  |           |             |   |     | Clos   | e |

You can create and name new custom test definitions for each measurement by configuring the signal type, level, transducer, masking stimulus for each test.

| Editor For Test Definition                                                                   | ×      |
|----------------------------------------------------------------------------------------------|--------|
| General Frequencies Curve Styles Rules Masking assistant                                     |        |
| Name HTL                                                                                     |        |
| Description Text Type HTL Aided Condition Unaided                                            |        |
| Shortcut T ii                                                                                |        |
| Stimulus Masking Masking                                                                     | Ŧ      |
| Signal Type Pure Tone   Signal Type Narrowband Noise                                         | -      |
| Transducer TDH-39 [NOT CONNECTED] Transducer TDH-39 [NOT CONNECTED]                          | Ŧ      |
| Default Ear Side Right  Masking Side Opposite                                                | -      |
| Level Preselection Other Settings                                                            |        |
| Start Level 30 - + Step Level 5 dB                                                           | -      |
| Reset Mode     Relative Reset     UCL Limiter     None       Reset Level     -20     -     + | Ŧ      |
| Minimum point repetitions for threshold                                                      |        |
| Repetitions needed   2   -   +     dB Reset   10   -   +                                     |        |
|                                                                                              |        |
| ОК                                                                                           | Cancel |

It is also possible to specify the completeness criteria by checking that the selected frequencies are measured during the test.

Enable consistency criteria to check whether AC and BC thresholds need to be masked. Also, check that the threshold levels are according to the following rule: UCL > MCL > AC >= BC.

| Editor For Tes | t Definition        |                  |           |                   |                       | ×    |
|----------------|---------------------|------------------|-----------|-------------------|-----------------------|------|
| General        | Frequencies         | Curve Styles     | Rules     | Masking assistant |                       |      |
| 🖌 Enable r     | mandatory freque    | ncies check      |           |                   |                       |      |
| Check th       | nat the following f | requencies are m | neasured: |                   |                       |      |
| 125            | 25                  | 0                | 500       | 750               | ✓ 1000                |      |
| 8000           | ✓ 20                | 00               | 10000     | ✓ 4000            | 12500                 |      |
| 1400           | 0 16                | 000              | 10000     |                   | 12500                 |      |
|                |                     |                  |           |                   |                       |      |
|                |                     |                  |           |                   |                       |      |
|                |                     |                  |           |                   |                       |      |
| Consistence    | y check             |                  |           |                   |                       |      |
| UCL >          | > MCL > HTL ≥ BCL   |                  |           |                   |                       |      |
|                |                     |                  |           |                   |                       |      |
| Chec           | k that stimulus wa  | s played before  | store     |                   |                       |      |
|                |                     |                  |           |                   |                       |      |
| 🗌 Enable i     | nteroctave freque   | ncies check      |           |                   |                       |      |
| Check th       | nat the following f | requencies are m | neasured: |                   |                       |      |
| ☞ 750          | 15                  | 00 📿             | 3000      | 6000              | Threshold value 20 dB | HL   |
|                |                     |                  |           |                   |                       |      |
|                |                     |                  |           |                   |                       |      |
|                |                     |                  |           |                   | OK Car                | icel |

More details about setting up various Primus modules can be found in the System's Help.

# 8.5 Configuring Types of Visits

Please familiarize yourself with the Types of Visits lists. The Types of visits list itself is available right below the Client tab.

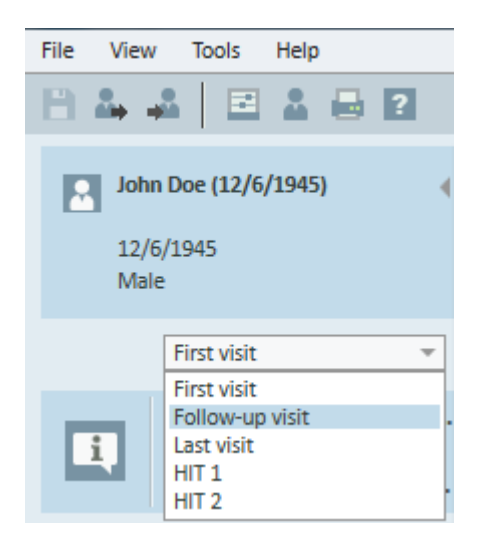

The application is shipped with a set of predefined visits. You can add, delete or edit them. To do this, open the **Tools** menu, click **Settings**, then **Workflow** in the General section, and use **Add/Delete/Edit** buttons as needed.

If you do not wish to use some of the modules, you may disable it by deselecting the check box under the **Enable modules** heading. Those modules will now not be shown in the workflow list on the main screen.

| Settings                                                                                   |         |                                |      |                 |                               | —         |             | ×   |
|--------------------------------------------------------------------------------------------|---------|--------------------------------|------|-----------------|-------------------------------|-----------|-------------|-----|
| General                                                                                    | ^       | Workflow Settings              |      |                 |                               |           |             |     |
| Network                                                                                    |         |                                |      |                 |                               | Sj        | stem Setti  | ngs |
| Common                                                                                     |         | Activate workflow su           | ppc  | ort             |                               |           |             |     |
| Database                                                                                   |         | Note: Activating workflo       | w s  | upport will hi  | de the short cuts selected fo | or the ty | pes of visi | ts  |
| Language                                                                                   |         | and will disable the sele      | ctio | on below. Defin | ne Workflow steps from the    | Tools n   | nenu entry  |     |
| Client Information                                                                         |         | lest Definition".              |      |                 |                               |           |             |     |
| Workflow                                                                                   |         | Types of Visits                |      |                 |                               | 1         |             | _   |
| Measurement                                                                                |         | First visit (default)          |      |                 |                               |           | Add         |     |
| Beporting                                                                                  |         | Last Visit                     |      |                 |                               |           | Delete      | 4   |
| CD and Media Files Folders                                                                 |         | HIT 1                          |      |                 |                               |           | Edit        |     |
| Key Mapping Manager                                                                        |         | HIT 2                          |      |                 |                               | Set       | As Default  | -   |
|                                                                                            |         |                                |      |                 |                               |           | nove op     | -   |
|                                                                                            |         |                                |      |                 |                               | IVIC      | DVE DOWN    |     |
| Default Views                                                                              |         |                                |      |                 |                               |           |             |     |
|                                                                                            |         | Show only the REM/             | SM   | test types tha  | t are included in the curren  | t workfl  | ow          |     |
| Editor for Types of Visits       Name of the Visit Type     First visit       Groups     A | Availal | ble Tasks                      |      |                 | Selected Tasks                | -         |             | ×   |
| Opening Counselling (3 of 21)                                                              | Over    | view                           | ^    |                 | Hearing loss - outer ear      |           | Up          |     |
| Audiometry tasks (2 of 2)                                                                  | Heari   | ng and Measurements            |      |                 | Hearing loss - middle ear     |           | Dow         | n   |
| Real Life Counselling (1 of 9)                                                             | Visit a | at the clinic                  |      |                 | Hearing loss – inner ear      |           |             |     |
| SM Tasks (0 of 11)                                                                         | What    | is hearing loss?               |      |                 |                               |           |             |     |
| Closing Counselling (1 of 3)                                                               | Audit   | ory nerve and auditive cor     |      |                 |                               |           |             |     |
| HIT Tasks (1 of 10)                                                                        | Sound   | ds in daily life               |      | >>              |                               |           |             |     |
| Otoscope Tasks (1 of 1)                                                                    | Sound   | ds in daily life – audible rai |      | >               |                               |           |             |     |
| Tympanometry Tasks (1 of 1)                                                                | Heari   | ng loss in the outer ear       |      | <               |                               |           |             |     |
|                                                                                            | Heari   | ng loss in the middle ear      |      | <<              |                               |           |             |     |
|                                                                                            | Heari   | ng loss in the inner ear       |      |                 |                               |           |             |     |
|                                                                                            | Audit   | ory nerve and auditive cor     |      |                 |                               |           |             |     |
|                                                                                            | Expec   | ctations                       |      |                 |                               |           |             |     |
|                                                                                            | Heari   | ng instruments                 | ~    |                 |                               |           |             |     |
|                                                                                            | <       | >                              |      |                 |                               |           |             |     |
|                                                                                            |         |                                |      |                 |                               |           |             |     |
|                                                                                            |         |                                |      |                 |                               | OK        | Car         | cel |

Each task group consists of relevant tasks which you can select using the arrow buttons to move to the selected tasks box to add to your workflow. Once you have selected all your tasks required, use the **Up** and **Down** button to change the order of your selected tasks.

In the main window of the application, the task groups are represented by the tabs located right below the task list.

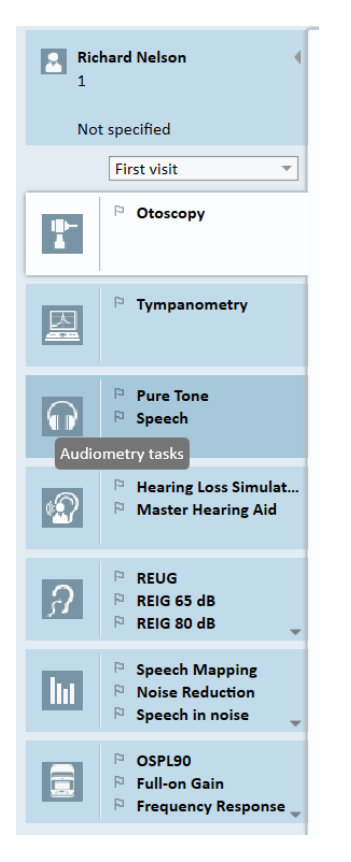

# 8.6 Activating Workflow Support

The system includes a workflow support utility which guides you through the necessary measurements step by step. The purpose is to provide the ability to follow company defined test protocols and open the particular test steps in their predefined configuration. For each workflow step you can define type of measurement, stimulus, level, frequencies, etc. It is possible to set each workflow step as an optional or mandatory step.

You can define as many workflows as you want depending on your needs. However, only one workflow can be activated at a time.

To enable workflow support, go to **Tools** and select **Settings** where you click the **Workflow** tab. Select the corresponding check box to activate workflow support.

| ettings                    | - 🗆 ×                                                                                                    |
|----------------------------|----------------------------------------------------------------------------------------------------|
| General ^                  | Workflow Settings                                                                                          |
| Network                    | System Settings                                                                                            |
| Common                     | Activate workflow support                                                                                  |
| Database                   | Note: Activating workflow support will hide the short cuts selected for the types of visits                |
| Language                   | and will disable the selection below. Define Workflow steps from the Tools menu entry<br>"Test Definition" |
| Client Information         | T for a                                                                                                    |
| Workflow                   | Types of Visits                                                                                            |
| Measurement                | Follow-up Visit                                                                                            |
| Reporting                  | Last Visit Edit                                                                                            |
| CD and Media Files Folders | HIT 1                                                                                                    |
| Key Mapping Manager        | HIT 2 Move Up                                                                                              |
| Loudspeaker selection      | Move Down                                                                                                  |
| Audiometry                 |                                                                                                    |
| Default Views              |                                                                                                    |
| Controls                   | Show only the REM/SM test types that are included in the current workflow                                  |
| Measurement Standard       | Enable modules                                                                                             |
| PTA/CPT                    | Counselling                                                                                                |
| Talk Over                  | ✓ Otoscopy                                                                                                 |
| Speech Measurement         | ✓ Tympanometry                                                                                             |
| Normative Curves           | Audiometry                                                                                                 |
| Client Response            | Wassing Loss Simulator and Master Handing Aid                                                              |
| REM                        | Rearing Loss Simulator and Waster Rearing Aid                                                              |
| Display Settings           |                                                                                                    |
| Target Calculation         | V Speech Mapping                                                                                           |
| ніт 🗸                      | ✓ HIT                                                                                                    |
|                            |                                                                                                    |
|                            | Save Cancel                                                                                                |

Note: Activating workflow support disables the types of visits functionality in the user interface.

To configure workflows, go to **Tools** -> **Test Definition**. Select a workflow entry from the list and click **Edit** to open it. Use the buttons in the right panel to add new workflows, edit existing ones or delete any workflow from the list.

#### **Primus Measure Solutions**

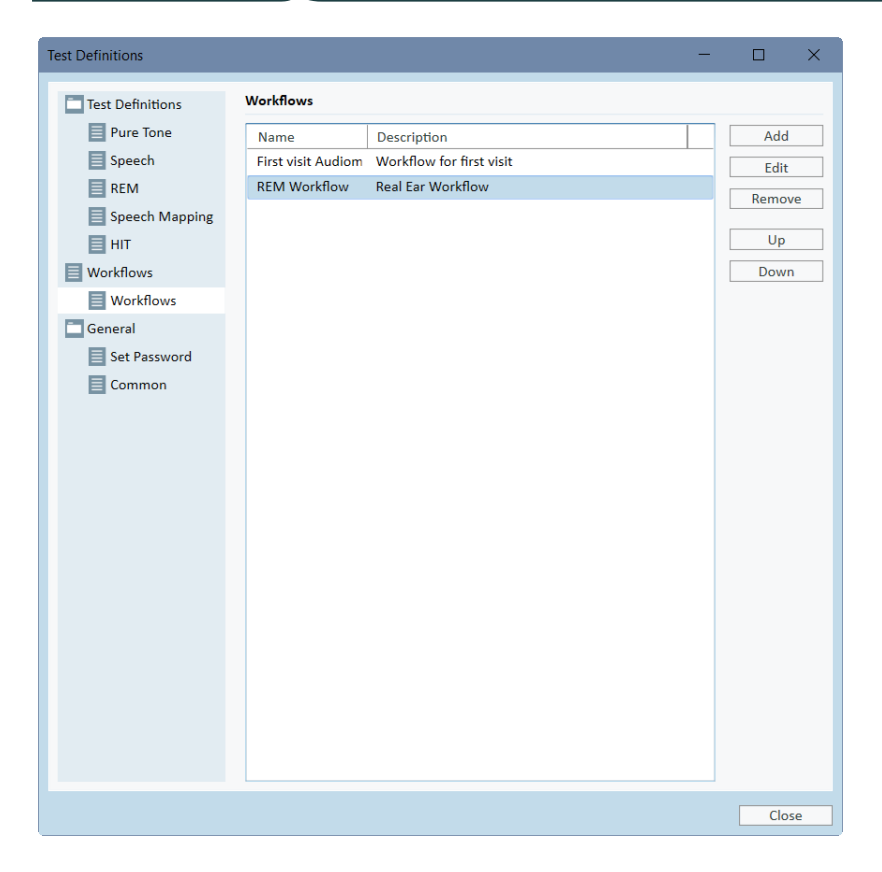

To define the setps within the workflow, click the **Edit** button to open the configuration window.

| Editor For Workflow | v                |                 |           |    | ×      |
|---------------------|------------------|-----------------|-----------|----|--------|
| Workflow Name       | First visit Audi | ometry workflow |           |    |        |
| Description         | Workflow for t   | first visit     |           |    |        |
|                     |                  |                 |           |    |        |
|                     |                  |                 |           |    |        |
| Workflow Steps      | Name             | Description     | Mandatory | /  | Add    |
|                     | HTL              |                 | Yes       |    | Edit   |
|                     | BCL              |                 | No        |    | Remove |
|                     | RELIG            |                 | NO        |    | Un     |
|                     | REIG             |                 | Yes       | _  | Down   |
|                     |                  |                 |           |    | Down   |
|                     |                  |                 |           |    |        |
|                     |                  |                 |           |    |        |
|                     |                  |                 |           |    |        |
|                     |                  |                 |           |    |        |
|                     |                  |                 |           |    |        |
|                     |                  |                 |           |    |        |
|                     |                  |                 |           |    |        |
|                     |                  |                 |           |    |        |
|                     |                  |                 |           |    |        |
|                     |                  |                 |           |    |        |
|                     |                  |                 |           |    |        |
|                     |                  |                 |           |    |        |
|                     |                  |                 |           |    |        |
|                     |                  |                 |           |    |        |
|                     |                  |                 |           | ОК | Cancel |

As you add the steps, you need to specify the test type, set its prospected duration and set test step as mandatory or optional.

| Editor For Wo         | vrkflow Step                                      | × |
|-----------------------|---------------------------------------------------|---|
| Name<br>Description   | REIG                                              |   |
| Duration<br>Step Type | Mandatory     10 Minutes     REM: REIG 65dB     * |   |
|                       | OK Cancel                                         |   |

**Note:** There are three specific step types that display a message to the audiologist, prompt them to enter a note, open an external file (website or presentation), called **Display a message**, **Prompt a user to add a note**, and **Open External Link** correspondingly.

After restarting Primus, you can find the workflow on the top panel of the application.

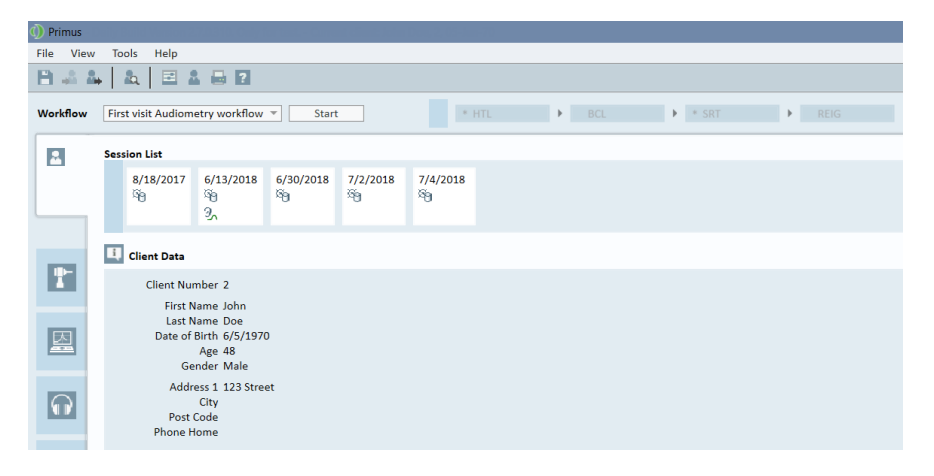

After the workflow support has been activated, click the **Start** button to begin. The first workflow step will be highlighted and after clicking on it you will be directed to the corresponding module and the preconfigured test will open up. Each step is coloured according to its state:

- Yellow Incomplete
- Green Done
- Red Skipped
- Dark Grey Active Step
- Blue Not Done

If the criteria for the test type are not fulfilled, the application will notify you when you attempt to move to the next step. You can see what criteria was not met and make required changes to the measurement.

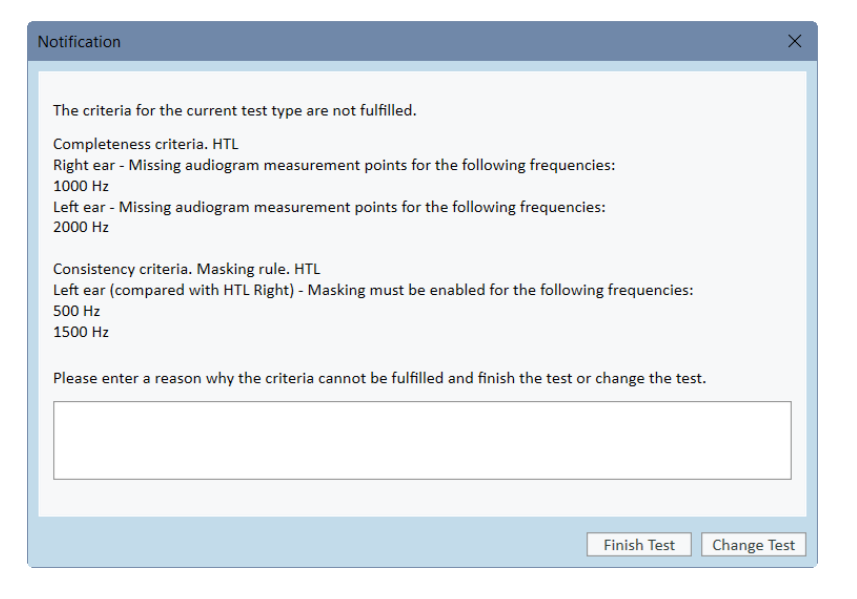

You must enter a reason why the criteria cannot be fulfilled or change the test to meet the criteria requirements.

#### 8.7 Calibration of Free-Field Loudspeakers - Sound Field Calibration

Free-field loudspeakers must be calibrated before performing any audiometric testing.

The calibration of the free-field loudspeakers is only valid for the exact distance from the client's ear for which they are calibrated at.

Therefore, free-field loudspeakers should be re-calibrated if they are moved from the exact location at which they were calibrated.

For the following procedure it is assumed that the connected loudspeakers are of a high quality, particularly with respect to linearity and maximum sound pressure.

#### Procedure

1. Place the free-field loudspeakers at a distance no further than 1 m and angle the speakers, for example at 45° or 0° azimuth from where the client's ear will be during tests. The center of the loudspeaker should be at the same height as the ear canal.

**Note:** The calibration must be repeated if the client has moved from the original calibration distance.

2. In the case of active loudspeakers, make sure that the volume is set to maximum.

**Note**: Some active loudspeakers may be too sensitive and will produce distortion noise, when set at maximum volume. In that case, try to reduce the volume (if max. output can be reached) until you find a level where max. output level can still be reached and noise from the loudspeaker system is acceptable.

3. Open the Fitting System program, go to **Tools > Settings > General > Loudspeaker selection** and select the correct speaker for pure tone, speech, REM, and SM according to your setup.

| Settings                   |   |            |                               |   |               | -       |           | $\times$ |
|----------------------------|---|------------|-------------------------------|---|---------------|---------|-----------|----------|
| 🗖 General                  | ^ | Loudspeak  | er selection                  |   |               |         |           |          |
| Network                    |   |            |                               |   |               | Worksto | tion Sett | ings     |
| Common                     |   | Pure tone  | Free Field Loudspeakers       | Ŧ | Right Speaker |         |           | Ŧ        |
| Database                   |   | Speech     | Free Field Loudspeakers       | - | Right Speaker |         |           | Ŧ        |
| Language                   |   | REM        | Free Field Loudspeakers       | Ŧ | Right Speaker |         |           | -        |
| Client Information         |   | SM         | Free Field Loudspeakers       | * | Right Speaker |         |           | *        |
| Workflow                   |   | Percentile | Free Field Loudspeakers       |   | Right Speaker |         |           | Ŧ        |
| Measurement                |   | 🖌 Play Wir | ndows sounds through speakers |   |               |         |           |          |
| Reporting                  |   | Room E     |                               |   |               |         |           |          |
| CD and Media Files Folders |   |            |                               |   |               |         |           |          |
| Key Mapping Manager        |   |            |                               |   |               |         |           |          |
| Loudspeaker selection      |   |            |                               |   |               |         |           |          |
| Audiometry                 |   |            |                               |   |               |         |           |          |

Note: A password is required to access this function.

- 4. Click **Save** to confirm the specified settings.
- 5. Select **Sound Field Calibration** from the **Tools** menu.
- 6. The window contains the history of performed calibrations. Click **Do Calibration** to start a new calibration.

| Date         Modules         Technician Name         Comment           3/14/2019 1:39 PM         Pure Tone         John Doe |
|----------------------------------------------------------------------------------------------------|
| 3/14/2019 1:39 PM Pure Tone John Doe                                                                                        |
|                                                                                                    |
|                                                                                                    |
|                                                                                                    |
|                                                                                                    |
|                                                                                                    |
|                                                                                                    |
|                                                                                                    |
|                                                                                                    |
|                                                                                                    |
|                                                                                                    |
|                                                                                                    |
|                                                                                                    |
|                                                                                                    |
|                                                                                                    |
|                                                                                                    |
|                                                                                                    |
| Print Report Do Calibration                                                                                                 |

7. In the **Calibration of Free Field Loudspeakers** dialogue box, enter the name of the technician who performs the calibration, select the module you want to calibrate and a calibration method:

| Calibration of Free Field Loudspeakers ×                                                                                                    |   |
|----------------------------------------------------------------------------------------------------|---|
| Technician Name John Doe                                                                                                    |   |
| Select modules for calibration:                                                                                                    |   |
| ✓ Pure tone audiometry                                                                                                    |   |
| Speech audiometry                                                                                                    |   |
| REM/SM                                                                                                    |   |
| Select Calibration Mode                                                                                                    |   |
| Our State of the state of the state of th |   |
| ○ Using free field calibration tool                                                                                                    |   |
| O Using external SPL meter                                                                                                    |   |
|                                                                                                    |   |
| Import Export Next > Cancel                                                                                                    | ] |

8. If you have selected external SPL meter, in the next Setup window, select the speakers you wish to calibrate.

| Cali | ibration of Free Field Loudspeakers                                                                                                    | $\times$ |
|------|----------------------------------------------------------------------------------------------------|----------|
|      | The system will now present different signals.<br>Adjust "Correction value" until the measured SPL level is as equal as possible to<br>the target level. |          |
|      | signal.                                                                                                    |          |
|      | These steps should be repeated for each signal.                                                                                                    |          |
|      | (SPL meter should be set to linear mode.) Calibration Parameters                                                                                         |          |
|      |                                                                                                    |          |
|      | Free field output Free Field Loudspeakers                                                                                                    |          |
|      | Speakers to calibrate 🕑 Right                                                                                                    |          |
|      | ✓ Leit<br>✓ Middle                                                                                                    |          |
|      | Signal for sound card calibration Speech Noise                                                                                                    |          |
|      | Calibrate high frequencies                                                                                                    |          |
|      |                                                                                                    |          |
|      | < Back Start > Cance                                                                                                    |          |

Also check-mark the box at the bottom if the calibration should include the high-frequency area.

**Note:** High frequency calibration option is only available when the pure tone audiometry module is selected.

If you are using the built-in microphone, select Left or Right Probe-mic to measure the levels with.

**Note**: The REM probe microphones must be calibrated before being used to calibrate the loudspeakers.

| Calibration of Free Field Loudspeakers                                                          | $\times$ |
|-------------------------------------------------------------------------------------------------|----------|
|                                                                                                 |          |
| Place the selected microphone at ear level at the position, where the client will be<br>seated. |          |
| The calibration process may take several minutes.                                               |          |
| Please keep quiet during the calibration process.                                               |          |
| Calibration Parameters                                                                          |          |
| Free field output Free Field Loudspeakers                                                       |          |
| Speakers to calibrate 🖌 Right                                                                   |          |
| ✓ Left                                                                                          |          |
| 🗌 Middle                                                                                        |          |
| Microphone Left REM reference microphone 💌                                                      |          |
| Level, dB 80 - +                                                                                |          |
| Signal for sound card calibration Speech Noise                                                  |          |
| Calibrate high frequencies                                                                      |          |
|                                                                                                 |          |
|                                                                                                 |          |
| < Back Start > Cancel                                                                           |          |

If you are using the free field calibration tool, levels will be measured with the free field calibration microphone.

| Ca | alibration of Free Field Loudspeakers                                                           | × |
|----|-------------------------------------------------------------------------------------------------|---|
|    |                                                                                                 |   |
|    | Place the selected microphone at ear level at the position, where the client will be<br>seated. |   |
|    | The calibration process may take several minutes.                                               |   |
|    | Please keep quiet during the calibration process.                                               |   |
|    | Calibration Parameters                                                                          |   |
|    | Free field output Free Field Loudspeakers 🔻                                                     |   |
|    | Speakers to calibrate 🗹 Right                                                                   |   |
|    | ✓ Left<br>☐ Middle                                                                              |   |
|    | Microphone FF Calibration Microphone 🔻                                                          |   |
|    | Level, dB 80 - +                                                                                |   |
|    | Signal for sound card calibration Speech Noise                                                  |   |
|    | Calibrate high frequencies                                                                      |   |
|    |                                                                                                 |   |
|    | < Back Start > Cance                                                                            | 2 |

**Note**: When using the Primus Ice, you should calibrate by selecting the external SPL meter or the free field calibration tool.

9. Set the level you wish to calibrate at.
- 10. Select Speech Noise- ILTASS for signal for sound card calibration.
- 11. Place the SPL meter, free field calibration microphone, or Real Ear Probe at the exact location where the client's ear will be tested.
- 12. Observe the instructions at the top of the **Setup** window, and click the **Start** button. (You will get a warning, if any selected instruments are not connected and turned on).

If you use the SPL meter, you will need to set the level manually, using the correction values shown in the image below. If you want to add 2 dB to the level, for example, just press +1 twice. Once you are fine with the level, click the **Next** button.

| Calibration of Free Field Loudspeakers                                                                 |
|----------------------------------------------------------------------------------------------------|
| Step 1 of 26                                                                                           |
| Signal Description<br>Target Level, dB 80 - +<br>Side Right<br>Signal Type Warble<br>Frequency, Hz 125 |
| Correction value, dB 24 -10 -1 -0.1 0 +0.1 +1 +10<br>Not Available                                     |
| Pause < Back Next > Cancel                                                                             |

- 13. When using "Built-in Microphone" or free field calibration tool, and more than one speaker were selected, the procedure will continue automatically for other loudspeakers. If one or more frequencies cannot be calibrated, a warning will appear. At the end of the calibration a report will be displayed, showing any uncalibrated frequencies or levels.
- 14. Click OK to save the calibration and exit the Loudspeaker Calibration dialogue box.
- 15. By means of markings or fastening, make sure that the loudspeakers will be placed in this exact position compared to the client's location during testing.

You can import and export calibration data in the XML format using the **Import** and **Export** buttons correspondingly. After you click **Import**, locate the saved calibration XML file on your PC and click **Open**. Proceed to calibration afterwards. To export your calibration data, click the **Export** button and save the XML file to your local computer.

Use the Print Report button to print the calibration report.

| Calibration of Free Field | Loudspeakers |                 |                            | ×  |
|---------------------------|--------------|-----------------|----------------------------|----|
| Date                      | Modules      | Technician Name | Comment                    |    |
| 3/14/2019 1:39 PM         | Pure Tone    | John Doe        |                            |    |
|                           |              |                 |                            |    |
|                           |              |                 |                            |    |
|                           |              |                 |                            |    |
|                           |              |                 |                            |    |
|                           |              |                 |                            |    |
|                           |              |                 |                            |    |
|                           |              |                 |                            |    |
|                           |              |                 |                            |    |
|                           |              |                 |                            |    |
|                           |              |                 |                            |    |
|                           |              |                 |                            |    |
|                           |              |                 |                            |    |
|                           |              |                 |                            |    |
|                           |              |                 |                            |    |
|                           |              |                 |                            |    |
|                           |              |                 |                            |    |
|                           |              |                 |                            |    |
|                           |              |                 |                            |    |
|                           |              |                 |                            |    |
|                           |              |                 | Print Report Do Calibratio | on |
|                           |              |                 |                            |    |

# 8.8 Addition of External Sound Files for Speech Audiometry and Speech Mapping

To add a new media files folder:

- On the CD and Media Files Folders, click Add button to add a new folder with your own sound files (wav, ogg, wma) or get the files from the Cloud. The Custom Media files Folder window opens.
- 2. Specify the Name of the external folder.
  - If you are planning on using the speech materials from the Primus Cloud, activate the corresponding option.
- 3. Select the Folder Path where the external folder is located.
- 4. Select the **CD Scheme** that corresponds to your sound files and click the **Calibrate** button.
- 5. Select the track or special sound which will calibrate your sound files.
- 6. Calibrate the selected files and click **Save** button and then **OK** to save again.

The calibration of recently calibrated file will be used for all external sound files in Speech Mapping and Speech Audiometry modules.

**Note**: Only one calibration value is available and used for all external sound files and will be applied to all transducers.

| Settings                                                   | – 🗆 X                |
|------------------------------------------------------------|----------------------|
| General  CD and Media Files Folders                        |                      |
| Network                                                    | Workstation Settings |
| Custom Media Files Folders                                 |                      |
| Database Name Path                                         | Add                  |
|                                                            | Edit                 |
| Client Information                                         | Remove               |
| Workflow Name Swedish HINT                                 |                      |
| Measurement Cloud CD Folder                                |                      |
| Reporting Folder Path C:\ProgramData\Real Ear\Primus\C     |                      |
| CD and Media Files Folders CD Scheme Swedish HINT cd CLOUD |                      |
| E Key Mapping Manager                                      |                      |
| Loudspeaker selection                                      |                      |
| Audiometry                                                 |                      |
| Default Views                                              |                      |
| Controls                                                   |                      |
| Measurement Standard                                       |                      |
| TTA/CPT                                                    |                      |
| Talk Over                                                  |                      |
| Monitoring                                                 |                      |
| Speech Measurement                                         |                      |
| Normative Curves                                           |                      |
| Client Response                                            |                      |
| REM                                                        |                      |
| Display Settings                                           |                      |
| Target Calculation                                         |                      |
|                                                            | Save Cancel          |

## 8.9 Calibrating Speech CD Material

To adjust the output level for speech material:

- 1. Select Settings from the Tools menu.
- 2. In the Settings dialogue box, select CD and Media Files Folders from the General folder.
- 3. In CD and Media Files Folders Settings, click the button Calibrate CD... to open the CD Calibration window.
- 4. Adjust the CD Offset to the correct value in dB if the CD contains an offset value.

The value in the field "CD Offset" has only effect on the free field speakers, but not on the transducers. It will increase or decrease the common reference output level for the sound field speakers according to the value entered. A change of the offset value does not influence the VU meter level displayed.

**Important Note:** The required CD offset value should only be obtained in conjunction with a proper calibration equipment (sound level meter) to measure the output level of the sound field speaker.

**Warning:** Only recorded speech material with a stated relationship with the calibration signal should be used.

5. Select the calibration track on the CD and click Start Calibration.

| Ca | alibration di | alog                   |           |      |            | ×     |
|----|---------------|------------------------|-----------|------|------------|-------|
|    | Select CD tra | ck for calibrati       | on:       |      |            |       |
|    | Disk          | A8 Word                | list      |      |            | Ψ.    |
|    | Track         | Calibration To         | one       |      | 0:3        | 4 -   |
|    | Word list     | 1 kHz Calibra          | tion Tone |      |            | 0:34  |
|    | CD offset 0   |                        |           |      |            |       |
|    | Right [       |                        |           |      |            |       |
|    | -40           | -30                    | -20       | -10  | ō          | 10    |
|    | Left          | 4.                     | 1.        | 1.   | -          |       |
|    | -40           | -30<br>-1   -0.1   +0. | -20       | -10  | 0          | 10    |
| C  | Start ca      | alibration             |           | Save | ) <u> </u> | ancel |

6. During the calibration adjust the level so the VU meter is around 0 using the '+' and '-' buttons.

| Calibration d        | Calibration dialog                    |  |  |  |  |
|----------------------|---------------------------------------|--|--|--|--|
| Select CD tr<br>Disk | ack for calibration:                  |  |  |  |  |
| Track                | Calibration Tone 0:34 -               |  |  |  |  |
| Word list            | 1 kHz Calibration Tone 0:34           |  |  |  |  |
| CD offset            |                                       |  |  |  |  |
| -4                   | 0 -30 -20 -10 0 10                    |  |  |  |  |
| Left 📕               |                                       |  |  |  |  |
| -40                  | 0 -30 -20 -10 0 10<br>-1 -0.1 +0.1 +1 |  |  |  |  |
| Stop c               | alibration Save Cancel                |  |  |  |  |

7. Click Save to save the setting and exit the dialogue box.

## 8.10 Selecting Client and Entering Client Data

If client data has been saved in the Noah database, the client's name will appear in Noah's Patient Browser.

To start the program as a Noah module, you have to select the client in the Patient Browser and then click Primus in the module list.

The application opens with the client's data displayed in the dashboard of the application.

If you need to create a client in Noah, open the Noah File menu, click **Add New Patient**, and then fill in the client data. Please note that fields marked in orange are mandatory.

If the application has been started outside the Noah system, you have to enter the client's data first. Open the **Tools** menu, click **Client Information**, and then fill in the client data.

## **Primus Measure Solutions**

| ient Information    |                          |                  |               |        |
|---------------------|--------------------------|------------------|---------------|--------|
| Client Information  |                          |                  |               |        |
| Client Number       |                          | Phone Home       | +56874245     |        |
| First Name          | John                     | Phone Work       |               |        |
| Last Name           | Doe                      | Gender           | Male          | -      |
| Middle Name         |                          | Post Code        | 35648         |        |
| Address Line 1      | 8 Anyway Road            | Policy           |               |        |
| Address Line 2      |                          | Insurance Policy |               |        |
| City                | Lanshill                 | Doctor / GP      |               |        |
| Province            |                          | Created By       |               |        |
| Date of Birth       | Select a date 15         | Creation Date    | Select a date | 15     |
| Age                 | Birth Date not specified | Client Picture   |               |        |
| Client Note         |                          |                  |               | Browse |
| Client Notification |                          |                  |               |        |
| E-mail              |                          | ] No im          | nage          |        |
| Work Phone          |                          | ]                |               |        |
| Mobile              |                          |                  |               |        |
| Client Info         |                          | ] [              |               |        |
|                     |                          |                  |               |        |
|                     |                          |                  |               |        |

Once you click **OK**, the client's name, date of birth and some other data will appear in the top title bar. To choose which information to display in the title bar, go to **Settings > General > Client Information** and select the appropriate checkboxes.

| Settings                                                                                   |        |                                                                                                    | — |          | ×     |
|--------------------------------------------------------------------------------------------|--------|----------------------------------------------------------------------------------------------------|---|----------|-------|
| General                                                                                    | ^      | Client Information Settings                                                                                 |   |          |       |
| Common                                                                                     |        | Fields on First Tab First Line Client Number Second Line Gender                                             |   | User Set | tings |
| Language                                                                                   |        | Third Line Phone Home                                                                                       |   |          |       |
| Client Information Client Information Workflow Measurement Reporting CD and Media Files Fi | olders | Title bar information<br>Show client name ✔<br>Show client number 🗌<br>Show NHS number 📄<br>Show birthday ✔ |   |          |       |

Alternatively, you can import client data that were previously exported from the application: open the **File** menu, click **Import Sessions** and then specify the location of the XML file with the client data.

## 8.11 Obtaining Hearing Threshold Levels

Prior to performing audiometric measurements with your client, please ensure the following:

#### For the client:

- 1. The client has a comfortable seating in the sound-attenuating booth.
- 2. The appropriate testing headsets are plugged into the appropriate sockets.
- 3. A client response switch is connected to the CLIENT RESPONSE socket of the Fitting Unit.
- 4. Optionally, a microphone for the client talk-back is connected to the TALK BACK MICROPHONE socket on the Fitting Unit.

#### For the operator:

- 1. Optionally, a monitor headset with boom microphone can be connected to the MONITOR HEADSET socket of the Fitting Unit for talk-back monitoring.
- 2. Optionally, a separate microphone is connected to the LEFT/RIGHT OPERATOR MICROPHONE socket for talk-over monitoring.

Click on the icon on the **Audiometry tasks** tab in the application to open the Audiometry front page in the dashboard.

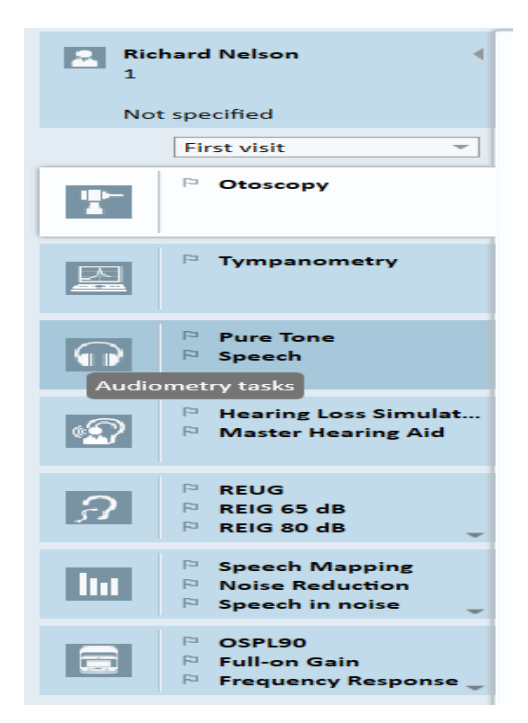

Click the **Pure Tone Measurement** button (<u>Pure Tone Measurement</u>) in the Audiometry pane of the dashboard to open the **Pure Tone Measurement** window.

Make sure that HTL is selected in the Test Types panel in the top left corner of the window.

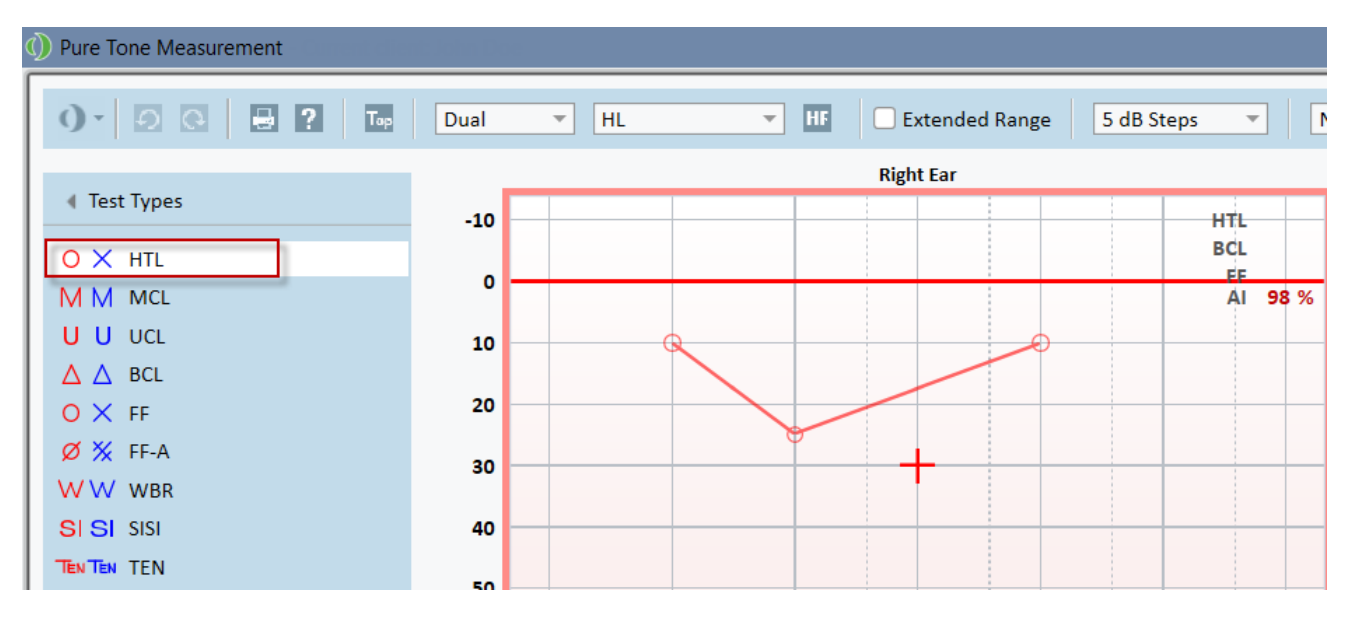

To select the **HTL** test type, simply click it. Alternatively, you can press the **T** button on the keyboard.

Check the settings on the **Measurement Controls** panel below the audiograms:

- 1. Select ear by means of the blue (?) or red ear button (.). Alternatively, use the L button on the keyboard for the left ear and the **R** button for the right ear.
- 2. Set frequency and amplitude by means of the "+" and "-" buttons. Alternatively, use the arrow left/right and up/down buttons of the keyboard.
- 3. Configure the necessary masking settings.
- 4. Click the **Talk Over** () and **Talk Back** () buttons below the ear icons—F2 and F3 keys on the keyboard—to activate the Talk-Over and Talk-Back functions. If you need to adjust the talk-over/back levels, click the **Settings** button () to open this setting menu.

For a complete list of keyboard shortcuts, please refer to the Help file. To open it, go to the Help menu of the application and click **Get Help**; alternatively, press **F1** on the keyboard.

Click the stimulus button, or press the spacebar on the keyboard, to present a signal to the client. When the client is capable of catching the signal of a certain frequency and level, he or she responds by using the response switch. When this happens, the colour of the **Frequency Levels** pane changes.

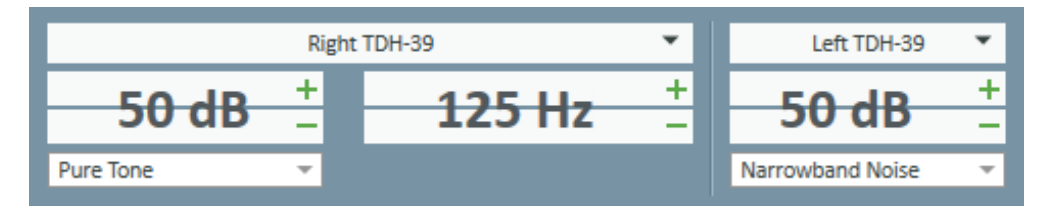

Click the **Store** button, or the **S** button on the keyboard, to mark the point in the audiogram.

Refer to the Help file for a detailed description of the procedure.

When you have obtained all required data for both ears, click **Save**—the button is active if Primus is opened as a Noah module—and then **Close**, in order to save your measurement data.

After that, a corresponding item appears in the **Measurement History** pane of the dashboard. If you place the mouse pointer over the history item, the corresponding audiogram will be shown in a large format.

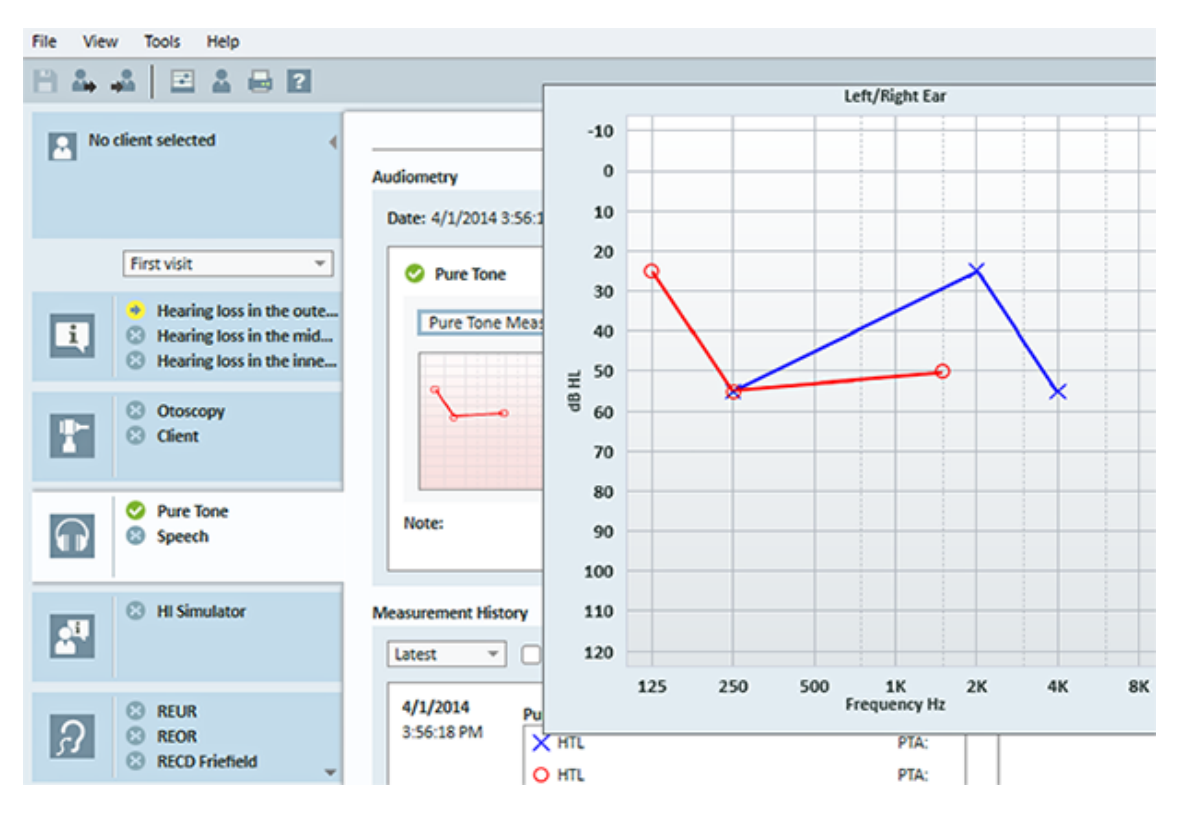

## 8.12 Displaying Counselling Material to Client

Before the client's first visit it is recommended that you spend some time on getting acquainted with the System's presentation material. The material is available on the **Opening Counselling** tab of the application.

For your client's convenience you may attach an extra monitor to your PC in order to display the presentation to him or her - the video card in your PC must have an extra video port for this to work.

To open/close this mirror image of the Primus window to the client, use the **Show/Hide Client View** button in the lower right-hand corner of the main Primus window.

If you do not wish to use the counselling module, you may disable it by unchecking the box **Counselling** from the **Settings** dialog box. The counselling module will not be shown in the workflow list on the main screen.

| Settings                   |   |                                                                   | -          |              | ×     |
|----------------------------|---|-------------------------------------------------------------------|------------|--------------|-------|
| E General                  | ^ | Workflow Settings                                                 |            |              |       |
| Network                    |   | Tupor of Visite                                                   |            | System Sett  | tings |
| Common                     |   | First Visit (default)                                             |            | 6 d d        | _     |
| Database                   |   | Follow-up Visit                                                   |            | Add          | _     |
| E Language                 |   | Last Visit                                                        |            | Edit         |       |
| Client Information         |   | HIT 1<br>HIT 2                                                    | Se         | t As Default | t     |
| Workflow                   |   | 111 2                                                             |            | Move Up      |       |
| Measurement                |   |                                                                   | N          | love Down    |       |
| Reporting                  |   |                                                                   |            |              |       |
| CD and Media Files Folders |   | Show only the REM/SM test types that are included in the cur      | rent work  | flow         |       |
| Key Mapping Manager        |   |                                                                   | icite work |              |       |
| Loudspeaker selection      |   | Enable modules                                                    |            |              |       |
| Audiometry                 |   | Counselling                                                       |            |              |       |
| Default Views              |   | Otoscopy                                                          |            |              |       |
| Controls                   |   | Audiometry                                                        |            |              |       |
| Measurement Standard       |   | <ul> <li>Hearing Loss Simulator and Master Hearing Aid</li> </ul> |            |              |       |
| Test Frequencies           |   | REM                                                               |            |              |       |
| PTA/CPT                    |   | Speech Mapping                                                    |            |              |       |
| Talk Over                  |   | III 🔍                                                             |            |              |       |

## 8.13 Shutdown Procedure

#### **Closing Application**

To safely close the application:

1. Select File > Exit or use Alt+F4. If you made any measurements, the system will show the warning:

| Warning | ×                                                                                                    |
|---------|----------------------------------------------------------------------------------------------------|
|         | Application contains unsaved data.<br>Do you want to export data into xml file<br>before application is closed? |
|         | Yes No Cancel                                                                                                   |

2. Click **Yes** to save the session data and close the application. Click **No** if you want to close the application without saving of data.

#### **Disconnecting Fitting and HIT Units**

For the Unit that uses the Opto-USB cable without power DC adapter: disconnect the USB cable from the instrument and the USB power supply from the mains power outlet.

For the Unit that uses DC adapter and non-optical USB: disconnect the USB cable from the instrument and then disconnect the DC adapter both from the instrument and the mains power outlet.

For the Unit that uses non-optical USB without power DC adapter: disconnect the USB cable from the instrument.

For the Unit that uses the Opto-USB cable and power DC adapter: disconnect the USB cable and the USB power supply from the mains outlet and then the power DC adapter from the instrument and the mains power outlet.

## 8.14 Regular System Checks

#### 8.14.1 Adjusting Speech Audiometer input level

Prior to speech testing, it is recommended to check the VU-meter for proper sensitivity level. For this, you should play a CD calibration signal and adjust the input sensitivity to 0 dBVU.

#### 8.14.2 Calibration of probe tube and reference microphone (in REM and SM)

Prior to real ear measurement session or when replacing the probe tube with a new one, ensure the correct probe tube calibration. If it is calibrated properly, you should see a flat curve once

measuring a REUG with the probe tube still kept in the calibration position.

#### 8.14.3 HIT box calibration

On a regular basis (e.g. once per day), check the proper coupler microphone sensitivity and calibration. The procedure is as follows:

- 1. Unscrew the coupler microphone body to expose the coupler microphone diaphragm.
- 2. Place it close against reference microphone without it touching.
- 3. Conduct an OSPL90 measurement, you should see a flat line at 90 dB.

# 9 Maintenance

## 9.1 Annual Calibration of Headset and Transducers

The headset and transducers delivered with the Fitting System and reference and coupler microphones delivered with the HIT Unit are NOT intended for calibration by users. Contact your local distributor for your annual service and calibration.

## 9.2 Adjustment of Common Headsets and Microphones

All calibration of the Primus Fitting System and transducers delivered with the system has been made by the manufacturer before shipment. The system's accessories should be re-calibrated annually by the supplier or their appointed representatives to ensure system integrity.

Depending on your license agreement, however, you may have access to perform calibrations locally. In this case some extra options, like Headphones Calibration, REM Calibration, and HIT Microphone Calibration, can be done with a separate calibration tool.

## 9.3 Inspection

On a regular basis, that is, at least once a week, perform a visual inspection of the Fitting and HIT Units and their accessories for visible damages. During use, evaluate the test results and perform a system inspection if the results appear unreliable.

## 9.4 Cleaning

#### 9.4.1 Disposable parts

Parts such as foam tips on insert earphones or probe tubes for real-ear measurement are not intended for reuse. Dispose of such items in a hygienic manner after each client session.

#### 9.4.2 Reusable parts

Maintain a high level of hygiene and clean reusable devices which come into contact with clients between each use. See the cleaning instructions below.

#### 9.4.3 Cleaning instructions

- For cleaning use only a soft dry cloth dampened very sparingly with a low level disinfectant solution such as isopropyl alcohol to wipe the device. Do not allow excess solution to enter the device as this may damage internal components.
- Do not autoclave, pressure sterilise, or gas sterilise the device or any of its electrical accessories.
- Do not soak or immerse the device in any liquid.
- Do not use acetone or paraffin/kerosene-based solutions, or any other harsh solvent to clean the device or its accessories. Use of such substances may be harmful to the equipment and may result in faulty operation.

# **10 Troubleshooting Guide**

If you have any problems with installing or running the software, please go through this guide first before contacting a Support/HOT-line.

Please verify that the following installation prerequisites are satisfied:

- The Fitting System software supports Windows 8.1 (does not support Windows RT version), Windows 10, Windows 10 Anniversary Update and Windows 11 operating systems.
- Local administrator rights are required in Windows to install the Fitting System software.
- The Fitting System software supports NOAH 4 or higher.

Before starting the troubleshooting - please ensure that you do the following steps:

- Unplug the USB cables and power supply (if available) from the unit.
- Re-start the computer.
- Connect the unit to the computer using the USB cable.
- Connect the power supply to the unit, if available.
- Check that all available headsets, speaker and other accessories are connected to the unit.
- Run the Fitting System software.
- Check that the unit is connected properly:
  - In the Fitting software status bar the device is shown as Connected: Status 
     PFU+ HW: Connected | HIT HW: Connected
  - Power light on the unit is permanently on.

If any of the above steps failed, please refer to the below table for the solution of your problem.

| Problem                                                                                                    | Action                                                                                                    |
|----------------------------------------------------------------------------------------------------|----------------------------------------------------------------------------------------------------|
| Software installation problems                                                                                                    |                                                                                                    |
| <ul> <li>Setup can't be completed<br/>successfully (when running<br/>the setup_x.x.x.exe).</li> </ul>                                                                           | <ul> <li>Use only the supported Windows operating systems.</li> <li>Use the latest Windows service packs.</li> <li>Use the latest Fitting System software setup.exe from Internet (www.auditdata.com/support/primus-support/download).</li> </ul> |
| Software set-up problems                                                                                                    |                                                                                                    |
| <ul> <li>The stimulus button in the<br/>Audiogram is greyed out.</li> <li>At start-up of the Fitting<br/>System the "License<br/>notification" message is<br/>shown.</li> </ul> | • The License code is not activated. Please activate the license from the help menu and follow the description for the activation of the license code.                                                                                            |

| Problem                                                                                                    | Action                                                                                                    |
|----------------------------------------------------------------------------------------------------|----------------------------------------------------------------------------------------------------|
| Hardware connection problems                                                                                                 |                                                                                                    |
| <ul> <li>In the Fitting Software<br/>System's status bar under<br/>"AUD HW/ HIT HW" it says:<br/>"Not connected".</li> </ul> | <ul> <li>Reconnect a USB cable and power supply, if available. Check that the units are connected. (See the status bar in the software).</li> <li>Try another USB port on the computer.</li> <li>Try another USB cable.</li> <li>If connection is done via hub/switch, connect directly to computer.</li> </ul>                         |
| <ul> <li>No sound in headset or speakers, etc.</li> </ul>                                                                    | <ul> <li>Ensure that the unit is connected to the computer using the USB cable.</li> <li>Power light is steady on.</li> <li>Plug and unplug all headsets.</li> <li>Reconnect USB cable and power supply, if available. Check that the units are connected. (See the status bar in the software).</li> </ul>                             |
| <ul> <li>No output from the speaker<br/>in REM.</li> </ul>                                                                   | Ensure that you have selected the correct speaker in the<br>Tools > Settings > General > Loudspeaker selection ><br>REM. Then calibrate your REM probe tube.                                                                                                    |
| <ul> <li>Power light is not steady at start-up of the Fitting Software System.</li> </ul>                                    | <ul> <li>Re-start the Fitting Software System.</li> <li>Reconnect USB cable and power supply, if<br/>available. Check that the unit is connected. (See<br/>the status bar in the software).</li> <li>Check that the unit is displayed in Windows device<br/>manager under sound devices. If not, please<br/>contact support.</li> </ul> |

## Appendix A

## A.1 Declarations of Conformity

#### A.1.1 Primus Fitting Unit+ (PFU+)

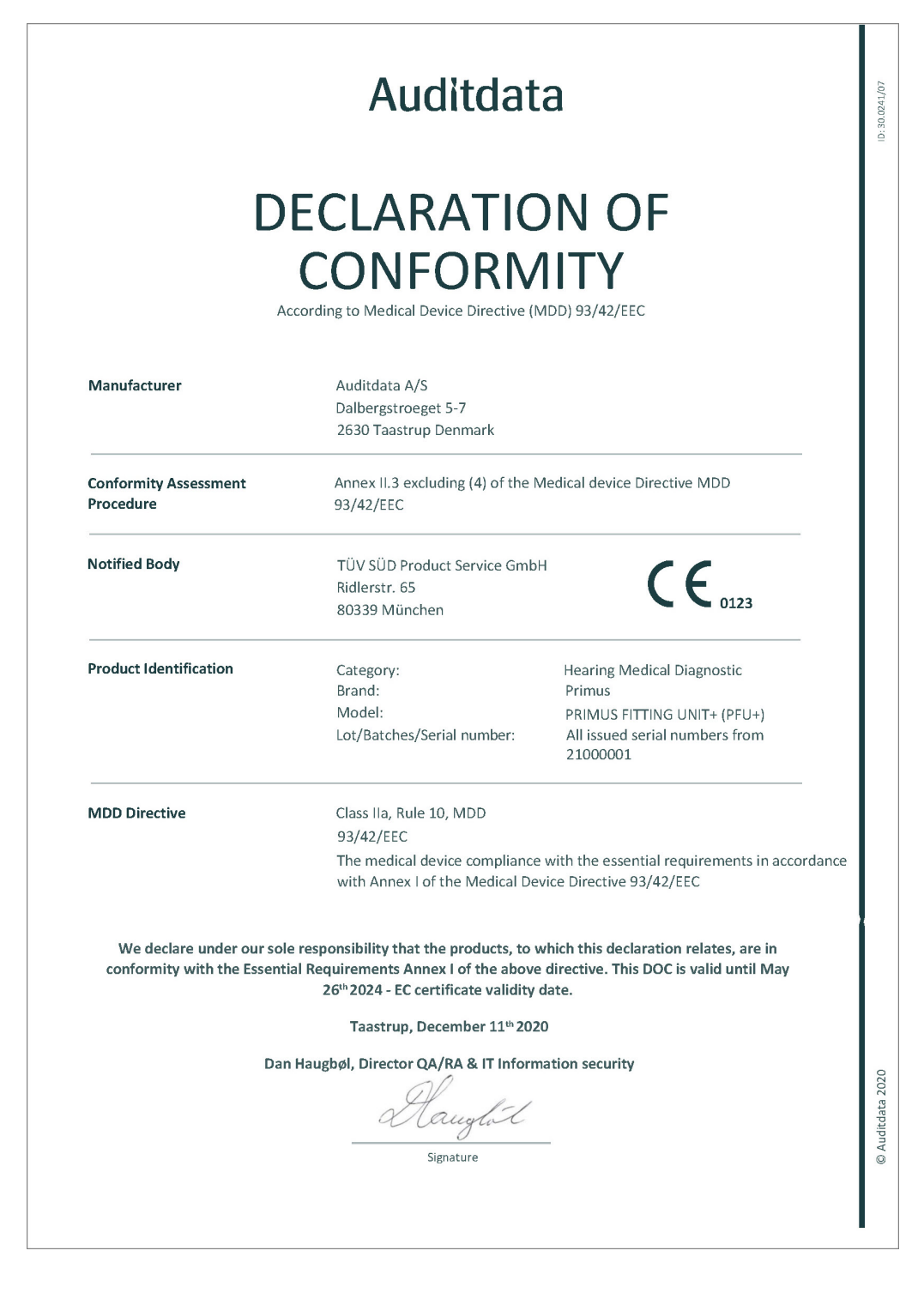

#### A.1.2 2000 Primus HIT Pro

|                                                                                                    | CONFORM                                                                                              | 1ITY                                                                                                    |  |  |
|----------------------------------------------------------------------------------------------------|----------------------------------------------------------------------------------------------------|----------------------------------------------------------------------------------------------------|--|--|
| A                                                                                                    | ccording to Medical Device Directive (                                                               | MDD) 93/42/EEC                                                                                            |  |  |
| Manufacturer                                                                                                    | Auditdata A/S<br>Dalbergstroeget 5-7<br>2630 Taastrup<br>Denmark                                     |                                                                                                    |  |  |
| Conformity Assessment<br>Procedure                                                                                                    | Annex II.3 excluding (4) of the 93/42/EEC                                                            | Medical device Directive MDD                                                                              |  |  |
| Notified Body                                                                                                    | Danish Health and Medicines /<br>Axel Heides Gade 1<br>2300 Copenhagen S, Denmark                    | Authority CE                                                                                              |  |  |
| Product Identification                                                                                                    | Category:<br>Brand:<br>Model:<br>Lot/Batches/Serial number:                                          | Hearing Medical Diagnostic<br>Primus<br>2000 PRIMUS HIT PRO<br>All issued serial numbers from<br>32000001 |  |  |
| MDD Directive                                                                                                    | Class I, Rule 12, MDD<br>93/42/EEC<br>The medical device complianc<br>with Annex I of the Medical Do | e with the essential requirements in accordance<br>evice Directive 93/42/EEC                              |  |  |
| We declare under our sole responsibility that the products, to which this declaration relates, are in<br>conformity with the Essential Requirements Annex I of the above directive. This DOC is valid until May<br>26 <sup>th</sup> 2024 - EC certificate validity date. |                                                                                                    |                                                                                                    |  |  |
|                                                                                                    | Taastrup, December 11 <sup>th</sup> 20.                                                              | 20                                                                                                    |  |  |
| Dan Haugbøl, Director QA/RA & IT Information security                                                                                                    |                                                                                                    |                                                                                                    |  |  |
|                                                                                                    |                                                                                                    |                                                                                                    |  |  |

## A.1.3 2000 Primus Fitting Unit Pro

| Auditdata                                              |                                                                                                    |                                                                                                    |
|--------------------------------------------------------|----------------------------------------------------------------------------------------------------|----------------------------------------------------------------------------------------------------|
| D                                                      | ECLARATIC<br>CONFORM                                                                                                    | DN OF<br>11TY<br>MDD) 93/42/EEC                                                                                    |
| Manufacturer                                           | Auditdata A/S<br>Dalbergstroeget 5-7<br>2630 Taastrup Denmark                                                                     |                                                                                                    |
| Conformity Assessment<br>Procedure                     | Annex II.3 excluding (4) of the 93/42/EEC                                                                                         | Medical device Directive MDD                                                                                       |
| Notified Body                                          | TÜV SÜD Product Service Gmb<br>Ridlerstr. 65<br>80339 München                                                                     | CΕ                                                                                                    |
| Product Identification                                 | Category:<br>Brand:<br>Model:<br>Lot/Batches/Serial number:                                                                       | Hearing Medical Diagnostic<br>Primus<br>2000 PRIMUS FITTING UNIT PRO<br>All issued serial numbers from<br>25000001 |
| MDD Directive                                          | Class IIa, Rule 10, MDD<br>93/42/EEC                                                                                              |                                                                                                    |
|                                                        | The medical device compliance<br>with Annex I of the Medical De                                                                   | e with the essential requirements in accordance<br>evice Directive 93/42/EEC                                       |
| We declare under our sol<br>conformity with the Essent | e responsibility that the products, to<br>ial Requirements Annex I of the abov<br>26 <sup>th</sup> 2024 - EC certificate validity | which this declaration relates, are in<br>e directive. This DOC is valid until May<br>date.                        |
|                                                        | Taastrup, December 11 <sup>th</sup> 202                                                                                           | 20                                                                                                    |
| Dar                                                    | n Haugbøl, Director QA/RA & IT Inform                                                                                             | mation security                                                                                                    |
|                                                        |                                                                                                    |                                                                                                    |

#### A.1.4 2000 Primus Audiometer Unit Ice

| CLARATIC<br>CONFORM<br>rding to Medical Device Directive (                                                                 | DN OF<br>11TY<br>MDD) 93/42/EEC                                                                                                    |
|----------------------------------------------------------------------------------------------------|----------------------------------------------------------------------------------------------------|
| Auditdata A/S<br>Dalbergstroeget 5-7<br>2630 Taastrup Denmark                                                              |                                                                                                    |
| Annex II.3 excluding (4) of the Medical device Directive MDD<br>93/42/EEC                                                  |                                                                                                    |
| TÜV SÜD Product Service GmbH<br>Ridlerstr. 65<br>80339 München                                                             |                                                                                                    |
| Category:<br>Brand:<br>Model:<br>Lot/Batches/Serial number:                                                                | Hearing Medical Diagnostic<br>Primus<br>2000 PRIMUS AUDIOMETER UNIT ICE<br>All issued serial numbers from<br>26000001                                                                                                    |
| Class IIa, Rule 10, MDD<br>93/42/EEC                                                                                       |                                                                                                    |
| The medical device compliance<br>with Annex I of the Medical De                                                            | e with the essential requirements in accordance<br>evice Directive 93/42/EEC                                                                                                    |
| sponsibility that the products, to<br>requirements Annex I of the above<br>26 <sup>th</sup> 2024 - EC certificate validity | which this declaration relates, are in<br>e directive. This DOC is valid until May<br>date.                                                                                                    |
| Taastrup, December 11 <sup>th</sup> 202                                                                                    | 20                                                                                                    |
| ugbøl, Director QA/RA & IT Inforr<br>Mauglot<br>Signature                                                                  | nation security                                                                                                    |
|                                                                                                    | ding to Medical Device Directive (I<br>Auditdata A/S<br>Dalbergstroeget 5-7<br>2630 Taastrup Denmark<br>Annex II.3 excluding (4) of the<br>93/42/EEC<br>TÜV SÜD Product Service Gmb<br>Ridlerstr. 65<br>80339 München<br>Category:<br>Brand:<br>Model:<br>Lot/Batches/Serial number:<br>Class IIa, Rule 10, MDD<br>93/42/EEC<br>The medical device compliance<br>with Annex I of the Medical De<br>sponsibility that the products, to 1<br>equirements Annex I of the above<br>26 <sup>th</sup> 2024 - EC certificate validity<br>Taastrup, December 11 <sup>th</sup> 202<br>ugbøl, Director QA/RA & IT Inforr |

## A.2 Manufacturer

The Fitting System is manufactured and sold in the EU by:

Auditdata A/S

Wildersgade 10B 1408, Copenhagen Denmark Phone: +45 70203124

www.auditdata.com

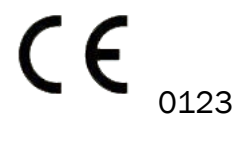

PRIMUS FITTING UNIT+ (PFU+) 2000 PRIMUS HIT PRO 2000 PRIMUS FITTING UNIT PRO 2000 PRIMUS AUDIOMETER UNIT ICE

# Appendix **B**

## **B.1** Technical Specification

#### **B.1.1 Primus Fitting Unit**

| Item                                                                     | Description                                           | Value                                                                            |
|--------------------------------------------------------------------------|-------------------------------------------------------|----------------------------------------------------------------------------------|
| Mechanical Data:                                                         |                                                       |                                                                                  |
| Primus Fitting Unit, without cover                                       | External measures L x W x H<br>Weight                 | 345 x 110 x 35 mm<br>475 g                                                       |
| Primus Pro, without cover                                                | External measures L x W x H<br>Weight                 | 345 x 112 x 35 mm<br>500 g                                                       |
| Primus Ice, without cover                                                | External measures L x W x H<br>Weight                 | 167 x 110 x 32 mm<br>375 g                                                       |
| Primus Fitting Unit, with cover                                          | External measures L x W x H<br>Weight                 | 350 x 120 x 130 mm<br>800 g                                                      |
| Primus Pro, with cover                                                   | External measures L x W x H<br>Weight                 | 360 x 120 x 96 mm<br>900 g                                                       |
| Primus Ice, with cover                                                   | External measures L x W x H<br>Weight                 | 181 x 115 x 94 mm<br>550 g                                                       |
| Electrical Data:                                                         |                                                       |                                                                                  |
| 📀 Power supply, low                                                      | 5 volts USB power                                     | max 500 mA                                                                       |
| power output                                                             |                                                       |                                                                                  |
| Provided power<br>supplies for USB power in<br>conjunction with OPTO USB | type Friwo FW7662M/05                                 | Input voltage 100-240 V,<br>50/60 Hz, 150 mA; output<br>voltage 5 Vdc, 1.1 A     |
| cable (Type OPTICIS M2-<br>100-03)                                       | type Friwo FW8002M/05                                 | Input rated 100-240 V<br>±10%, 50/60 Hz, 160 mA.<br>Output rated 5 Vdc, 1.4 A    |
| Provided power<br>supplies for high power<br>output functionality        | Direct plug-in power supply, type<br>Friwo FW7362M/15 | Input voltage 100-240 V AC,<br>50/60 Hz, 700 mA; output<br>voltage 15 Vdc, 2.0 A |
|                                                                          | Direct plug-in power supply, type<br>Friwo FW8030M/15 | Input rated 100-240 V<br>±10%, 50/60 Hz, 300 mA.<br>Output rated 15 Vdc, 2.0 A   |
| Free-field output                                                        | w/overload protection                                 | 3 channels, each up to 20                                                        |

## **Primus Measure Solutions**

| ltem                                                                                                    | Description                                                                                                    | Value                                     |
|----------------------------------------------------------------------------------------------------|----------------------------------------------------------------------------------------------------|-------------------------------------------|
|                                                                                                    |                                                                                                    | watts in 4 ohms.                          |
| Left/Right, Sub/Mid, Rear<br>Free Field Line Out* <sup>1</sup> * <sup>2</sup><br>Line Out 1/Line Out 2/Line<br>Out 3 - Free Field Line<br>Out <sup>*3</sup> | 500 mV RMS                                                                                                    | max load 16 ohms                          |
| Client* <sup>1</sup> * <sup>2</sup> /Demo* <sup>3</sup> and<br>Monitor Headset output                                                                       | 500 mV RMS                                                                                                    | max load 16 ohms                          |
| Operator                                                                                                    | Electret microphone powered inputs                                                                                                    | -40 dB+/-5 dB<br>(0 dB = 1 V/pa, 1000 Hz) |
| Talk back mic                                                                                                    | Electret microphone powered inputs                                                                                                    | -55 dB+/-4 dB<br>(0 dB = 1 V/pa, 1000 Hz) |
| REM Probe input                                                                                                    | Electret microphone powered inputs                                                                                                    | Refer to sec. B.2.2                       |
| Air and Bone Conductor<br>Outputs                                                                                                    | For Tone and Speech:<br>3 Vrms (w. external power<br>supply)<br>1 Vrms (USB only)<br>125 Hz – 16 kHz Frequency<br>Range For Bone Conductor:<br>250 Hz - 8kHz Frequency Range                                                                                          | Max load 4 ohm                            |
| Calibration                                                                                                    | Refer to a separate manual for<br>calibration instructions.<br>Tone and Speech signals are cal-<br>ibrated for Max Hearing Level<br>Tolerance: +/- 3 dB (up to 8 kHz)<br>+/-5 dB (8 kHz and higher)<br>Masking signals are calibrated<br>for Max Sound Pressure Level |                                           |
| Client response button                                                                                                    | Normally open contact and I2C data wire with 3.3 volts protected power supply                                                                                                    |                                           |
| Fuses                                                                                                    | Autofuses                                                                                                    |                                           |
| Environmental Data:                                                                                                    |                                                                                                    |                                           |
| Warm-up time                                                                                                    | (if stored at room temperature)                                                                                                    | 1 minute                                  |

| Item                                                                                  | Description                                          | Value                                                                           |
|---------------------------------------------------------------------------------------|------------------------------------------------------|---------------------------------------------------------------------------------|
| Operating temperature                                                                 |                                                      | 5°C – 40°C                                                                      |
| Storage temperature                                                                   |                                                      | -30°C-70°C                                                                      |
| Humidity                                                                              |                                                      | 5% - 90%                                                                        |
| Air pressure (altitude)                                                               |                                                      | 70 kPa (3000 meter) to<br>106 kPa (-400 meter)                                  |
| Connectors:                                                                           |                                                      |                                                                                 |
| ▲ DC power                                                                            |                                                      | Pin 2.5 mm/Hole 7.0 mm<br>Pin: positive supply (+)<br>Ring: negative supply (-) |
| 🔊 USB 2.0 and USB 3.0                                                                 | Complies with 60601-1 3 <sup>rd</sup> or IEC 60950-1 |                                                                                 |
| S/PDIF* <sup>3</sup>                                                                  | Optical Audio                                        | TOSLINK connector                                                               |
| Left speaker/Middle<br>speaker/Right speaker                                          | Anitek, H5-02-1-0-5-0                                | 3 pcs.                                                                          |
| Line Out 1/Line Out 2/Line<br>Out 3 - Free Field Line<br>Out* <sup>3</sup>            |                                                      |                                                                                 |
| Left/Right, Sub/Mid, Rear<br>Free Field Line Out* <sup>1</sup> * <sup>2</sup>         | Stereo mini jack                                     | 3.5 mm                                                                          |
| Operator and talk back mic input                                                      | Stereo mini jack                                     | 3.5 mm                                                                          |
| Client* <sup>1</sup> * <sup>2</sup> /Demo* <sup>3</sup> and<br>Monitor Headset output | Stereo mini jack                                     | 3.5 mm                                                                          |
| Air conductor 1                                                                       | DIN                                                  | 8 pin                                                                           |
| Air conductor 2                                                                       | DIN                                                  | 8 pin                                                                           |
| Air conductor 3 (high frequency)                                                      | DIN                                                  | 8 pin                                                                           |
| Bone Conductor                                                                        | DIN                                                  | 8 pin                                                                           |
| Client response                                                                       | DIN                                                  | 8 pin                                                                           |
| Option* <sup>2</sup> * <sup>3</sup>                                                   | DIN                                                  | 8 pin                                                                           |
| Primus Probe* <sup>1</sup> /Real Ear<br>Probe* <sup>2</sup> * <sup>3</sup> input      | DIN                                                  | 8 pin                                                                           |
| Parts and Accessories*:                                                               | Description                                          |                                                                                 |
| Primus AUD (in Fitting Unit)                                                          | Clinical audiometer                                  |                                                                                 |
| Primus REM (in Fitting Unit)                                                          | Real ear measurement unit                            |                                                                                 |

| Item                                     | Description                                                                   | Value |
|------------------------------------------|-------------------------------------------------------------------------------|-------|
| Primus Speech Mapping                    | Speech Mapping with Live voice and Percentile Analysis                        |       |
| AUD/REM DC adaptor                       | 15 volts/2A                                                                   |       |
| 📀 Optical USB connection                 | Type OPTICIS M2-100-03                                                        |       |
| Headset with microphone                  | Monitor headset w/boom<br>microphone for operator<br>monitoring and talk over |       |
| Headset without microphone               | Monitor headset                                                               |       |
| Microphone                               | Table microphone for talk over or talk back                                   |       |
| Extension cord f/sound attenuating booth |                                                                               |       |
| Loudspeaker incl. cable                  | Free-field loudspeaker for real ear measurement and audiometry                |       |
| Insert Earphones                         | Audiometric insert earphones                                                  |       |
| Ear tips (small)                         | Insert ear tips for Primus Insert – small (children)                          |       |
| Ear tips (medium)                        | Insert ear tips for Primus Insert – medium                                    |       |
| Ear tips (large)                         | Insert ear tips for Primus Insert –<br>large                                  |       |
| Insert tube with nipples                 | For the Insert earphones only.<br>Length 200 mm                               |       |
| Probe tube guide                         | Probe tube stabilizer                                                         |       |

\*<sup>1</sup> This plug is only available in the PFU.

 $*^{2}$  This plug is only available in the PFU+.

 $*^3$  This plug is only available in the Primus Pro.

#### Applied Parts Type B

 $\dot{\mathbf{X}}$  Note: These parts must only be replaced by identical parts delivered by the manufacturer.

| ltem                         | Description                           |
|------------------------------|---------------------------------------|
| Insert Phone/Insert Earphone | Real Ear audiometric insert earphones |

| Item                          | Description                                                              |
|-------------------------------|--------------------------------------------------------------------------|
| Flex                          |                                                                          |
| ER-3A Insert Headset          | EarTone audiometric insert earphones (Model: EarTone 3A)                 |
| ER-3C Insert Headset          | Etymotic audiometric insert earphones (Model: Etymotic Research type 3C) |
| TDH-39 Headset                | Supraaural audiometric headphone                                         |
| HDA-200 Headset               | Sennheiser circumaural audiometric high frequency headphone              |
| HDA-280 Headset               | Sennheiser standard audiometric headphone                                |
| HDA-300 Headset               | Sennheiser circumaural audiometric high frequency headphone              |
| DD45 Headset                  | Interacoustics supraaural audiometric headphone                          |
| DD450 Headset                 | RadioEar circumaural audiometric high frequency headphone                |
| DD65 Headset                  | Interacoustics circumaural audiometric headphone                         |
| DD65v2 Headset                | RadioEar circumaural audiometric headphone                               |
| B-71/B-81 Bone Conductor      | RadioEar audiometric bone conductor                                      |
| Client response button        | Single-button response switch                                            |
| Free field calibration tool   | Free field calibration microphone                                        |
| Real Ear Probe/REM Probe Flex | REM Probe, binaural real-ear measurement probe set                       |

\*) **Note:** The list of Parts and Accessories is subject to change without notice. An updated list will always be available from our homepage: <u>www.auditdata.com</u>

#### **B.1.2 Primus HIT - Hearing Instrument Test Unit**

| Item                                                                                 | Description                 | Value                                                                        |
|--------------------------------------------------------------------------------------|-----------------------------|------------------------------------------------------------------------------|
| Indoor use                                                                           |                             |                                                                              |
| Mechanical Data:                                                                     |                             |                                                                              |
| Primus Hearing Instrument<br>Test Unit                                               | External measures L x W x H | 350 x 320 x 125 mm                                                           |
| Weight                                                                               |                             | 4.5 kgs                                                                      |
| Electrical Data:                                                                     |                             |                                                                              |
| Power supply, low power                                                              | 5 volts USB power           | max 500 mA                                                                   |
| Provided power supplies<br>for USB power in conjunction<br>with OPTO USB cable (Type | type Friwo FW7662M/05       | Input voltage 100-240 V,<br>50/60 Hz, 150 mA; output<br>voltage 5 Vdc, 1.1 A |

| Item                                                              | Description                                           | Value                                                                                                    |
|-------------------------------------------------------------------|-------------------------------------------------------|----------------------------------------------------------------------------------------------------|
| OPTICIS M2-100-03)                                                | type Friwo FW8002M/05                                 | Input rated 100-240 ±10%,<br>50-60Hz, 160 mA. Output<br>rated 5Vdc, 1.4 A.                                                   |
| Provided power supplies<br>for high power output<br>functionality | Direct plug-in power supply,<br>type Friwo FW7362M/15 | Input voltage 100-240 V AC,<br>50/60 Hz, 700 mA; output<br>voltage 15 Vdc, 2.0 A                                             |
|                                                                   | Direct plug-in power supply,<br>type Friwo FW8030M/15 | Input rated 100-240 ±10%,<br>50-60Hz, 300 mA. Output<br>rated 15Vdc, 2.0 A                                                   |
| MAINS supply voltage fluc-<br>tuations                            |                                                       | up to ±10 % of the nominal voltage                                                                                           |
| TRANSIENT OVERVOLTAGES                                            |                                                       | up to the levels of<br>OVERVOLTAGE CATEGORY II;                                                                              |
|                                                                   |                                                       | <b>NOTE 1</b> These levels of<br>transient overvoltage are<br>typical for equipment<br>supplied from the building<br>wiring. |
| TEMPORARY OVERVOLTAGES occurring on the MAINS supply              |                                                       | 2 500 V impulse withstand voltage                                                                                            |
| Free-field output                                                 | w/overload protection                                 | up to 20 watts in 4 ohms                                                                                                    |
| Fuses                                                             | Autofuses                                             |                                                                                                    |
| Environmental Data:                                               |                                                       |                                                                                                    |
| Warm-up time                                                      | (if stored at room<br>temperature)                    | 1 minute                                                                                                    |
| Operating temperature                                             |                                                       | 5°C – 40°C                                                                                                    |
| Storage temperature                                               |                                                       | -30°C - 70°C                                                                                                    |
| Humidity                                                          |                                                       | 5% - 90%                                                                                                    |
| Air pressure (altitude)                                           |                                                       | 70 kPa (3000 meter) to<br>106 kPa (-400 meter)                                                                               |
| Applicable POLLUTION<br>DEGREE of the intended envir-<br>onment   |                                                       | POLLUTION DEGREE 2 in most cases                                                                                             |
| Connectors:                                                       |                                                       |                                                                                                    |
| DC power                                                          |                                                       | Pin 2.5mm/hole 7.0mm                                                                                                    |

| Item                                            | Description                                                                            | Value                     |
|-------------------------------------------------|----------------------------------------------------------------------------------------|---------------------------|
|                                                 |                                                                                        | Pin: positive supply (+)  |
|                                                 |                                                                                        | Ring: negative supply (-) |
| USB 2.0 and USB 3.0                             | Complies with 60601-1 3 <sup>rd</sup> or IEC 60950-1                                   |                           |
| Left HI-PRO or NOAHlink <sup>TM</sup><br>input  | 6 pin mini DIN                                                                         |                           |
| Right HI-PRO or NOAHlink <sup>TM</sup><br>input | 6 pin mini DIN                                                                         |                           |
| Monitor headset                                 | Stereo mini jack                                                                       | 3.5mm                     |
| Parts and Accessories*:                         | Description                                                                            |                           |
| Reference microphone                            | Installed, Electret goose neck type                                                    |                           |
| Coupler microphone                              | Installed, Electret type                                                               |                           |
| Coupler                                         | 2 cc coupler with<br>attachments for ITE, BTE, and<br>Body-worn Hearing<br>Instruments |                           |
| Battery pills, 5 sizes                          | Type 5A, 10A, 312, 13 and 675                                                          |                           |
| BTE tube                                        | PVC tube for BTE Hearing<br>Instruments. Length 25 mm                                  |                           |
| ITE putty                                       | Putty for fastening of ITE<br>Hearing Instruments to the<br>ITE coupler                |                           |

\*) Note: The list of Parts and Accessories is subject to change without notice.

An updated list will always be available from our homepage: <u>www.auditdata.com</u>.

## B.2 Technical Data

#### B.2.1 Primus AUD system

| No. of channels:   | Full 2 channel                                                                                |
|--------------------|-----------------------------------------------------------------------------------------------|
| Tone presentation: | Steady, pulsed                                                                                |
| Signal types:      | Pure Tone:<br>IEC 60645-3:2007<br>125 Hz - 16 kHz*<br>Accuracy within 0.2%<br>Modulated Tone: |

|                 | 125 Hz – 8 kHz<br>Triangular linear<br>10.8 Hz Repetition Rate<br>+/-10% Frequency Deviation<br>(of carrier frequency)                                                                                                    |
|-----------------|----------------------------------------------------------------------------------------------------|
| Masking types:  | Narrow Band Noise:<br>IEC 60645-1:2001, 1/3<br>Octave filter with geometric<br>center frequency as the<br>audiometric TONE frequency<br>White Noise:<br>100-20000 Hz with +3<br>dB/octave throughout its<br>frequency range<br>Speech-weighted: |
|                 | 125-1000 Hz +3 dB/octave ,<br>1000-6000 Hz - 9 dB/octave                                                                                                    |
|                 | Pink Noise:<br>100-20000 Hz, +/-1 dB<br>throughout its frequency<br>range                                                                                                    |
| Hearing levels: | -10 dB - 120 dB HL                                                                                                    |
| Deviation, dB:  | 0.5 dB                                                                                                    |
| Distortion:     | Less than 3 % for air<br>conduction.<br>Less than 6% for bone<br>conduction.                                                                                                    |

\* Primus Ice supports 125 Hz - 8 kHz only.

#### B.2.2 Primus REM system

| No. of channels: | 4 channel (2 probe<br>microphone units with each a<br>reference mic. and a probe<br>mic.)                         |  |
|------------------|----------------------------------------------------------------------------------------------------|--|
| Signal types:    | White noise, speech-weighted<br>noise, and pink noise.<br>For technical specifications<br>refer to section B.2.1. |  |

|                             | 1                                                                                                    |
|-----------------------------|----------------------------------------------------------------------------------------------------|
| Further Signals:            | ISTS Signal according to IEC<br>60118-15,<br>Crest factor: 17<br>ISTS MPO signal<br>Level: 90dB<br>SPL Frequencies: 0,5, 1, 2, 3,<br>4 kHz<br>On time: 250 ms<br>Off time: 250 ms<br>Rise- and fall time: 25 ms<br>ICRA Signals: (Hearing Aid<br>Clinical<br>Test Environment<br>Standardization)<br>DSL Signals: Female "S" and<br>"SH"<br>(Child Amplification<br>Laboratory<br>National Centre for Audiology<br>Western University London,<br>Ontario) |
| Frequency range:            | 125 Hz – 16 kHz                                                                                                    |
| Signal levels:              | 50 – 90 dB SPL                                                                                                    |
| Accuracy:                   | Within 4 dB                                                                                                    |
| Signal Analysis:            | Analysis type: FFT<br>Analysis bandwidth:<br>125 Hz to 16 kHz<br>Resolution: 24 bands/Octave<br>Windowing type: Hann                                                                                                    |
| Equalization type:          | Modified pressure method                                                                                                    |
| Sensitivity, Probe Mic.     | Depending on selected input<br>range,<br>10 ranges available<br>-35 dB (0 dB = 1 V/pa, 1000<br>Hz)                                                                                                    |
| Sensitivity, Reference Mic. | Depending on selected input<br>range,<br>6 ranges available<br>-35 dB (0 dB = 1 V/pa, 1000<br>Hz)                                                                                                    |
| Measurement Range           | 40 dB SPL to 100 dB SPL                                                                                                    |

## B.2.3 Primus HIT system

| No. of channels:    | 2 channel - One coupler<br>microphone and one<br>reference microphone                                                                                                |
|---------------------|----------------------------------------------------------------------------------------------------|
| Signal types:       | Pure tone, modulated tone,<br>narrowband noise, white<br>noise, speech-weighted<br>noise, and pink noise.<br>For technical specifications<br>refer to section B.2.1. |
| Frequency range:    | 200 Hz – 16 kHz                                                                                                    |
| Signal levels:      | 40 - 100 dB SPL                                                                                                    |
| Tolerance, dB:      | +/- 1,5 dB in the frequency<br>range 200 - 2000 Hz and +/-<br>2,5 dB in the frequency range<br>2000 - 5000 Hz and above.                                             |
| Pure tone accuracy: | +/-2%                                                                                                    |
| Distortion:         | Less than 0,5% at 70 dB.<br>Less than 2% at 90 dB.                                                                                                    |

#### B.2.4 Primus Insert Phone/Insert Earphone Flex

| Insert Phone/Insert<br>Earphone Flex | Including Audiometric insert earphones |
|--------------------------------------|----------------------------------------|
| Frequency range:                     | 125 Hz to 8 kHz                        |
| Maximum output level:                | Up to 120 dB HL at mid frequencies     |
| Compliance:                          | EN 60645 and ISO 389-2                 |

#### B.2.5 Primus Real Ear Probe/REM Probe Flex

| Real Ear Probe/REM Probe<br>Flex          | Adjustable left and right-ear<br>hangers, each with reference<br>and probe tube microphone |
|-------------------------------------------|--------------------------------------------------------------------------------------------|
| Frequency range:                          | 125 Hz to 16 kHz                                                                           |
| Maximum input level for probe tube input: | 125 dB SPL with less than<br>3% distortion.<br>Up to 135 dB SPL                            |

## **B.3 EMC Conformance Requirements**

## B.3.1 EMC Classification, Standards and Test Methods

| Emissions:                        | EN 55011/CISPR11, Group 1, Class B                                                                                           |  |
|-----------------------------------|----------------------------------------------------------------------------------------------------|--|
| Harmonic Current Emission:        | IEC 61000-3-2:2018, Class A                                                                                                  |  |
| Voltage Fluctuations and Flicker: | IEC 61000-3-3:2013                                                                                                    |  |
| Immunity:                         | Test levels for professional healthcare environment.                                                                         |  |
| Enclosure Port:                   |                                                                                                    |  |
| Basic EMC standard                | Immunity test level                                                                                                    |  |
| IEC 61000-4-2 (ESD)               | ± 8 kV contact, ± 2 kV, ± 4 kV, ± 8 kV, ± 15 kV air                                                                          |  |
| IEC 61000-4-3 (rad. Fields)       | 3 V/m, 80 MHz – 2,7 GHz, 80 % AM at 1 kHz                                                                                    |  |
|                                   | & Test points / frequencies according to table 9 of IEC/EN 60601-1-2 (RF wireless communications equipment):                 |  |
|                                   | 385 MHz; Pulse Modulation: 18 Hz; 27 V/m                                                                                     |  |
|                                   | 450 MHz, FM + 5Hz deviation: 1 kHz sine; 28 V/m                                                                              |  |
|                                   | 710, 745, 780 MHz; Pulse Modulation: 217 Hz; 9<br>V/m                                                                        |  |
|                                   | 810, 870, 930 MHz; Pulse Modulation: 18 Hz; 28<br>V/m                                                                        |  |
|                                   | 1720, 1845, 1970 MHz; Pulse Mod.: 217 Hz; 28 V/m                                                                             |  |
|                                   | 2450 MHz; Pulse Modulation: 217 Hz; 28 V/m;                                                                                  |  |
|                                   | 5240, 5500, 5785 MHz; Pulse Mod.: 217 Hz; 9 V/m                                                                              |  |
| IEC 61000-4-8 (magn. Fields)      | 30 A/m, 50 Hz & 60 Hz                                                                                                    |  |
| Input a.c. Power Port:            |                                                                                                    |  |
| Basic EMC standard                | Immunity test level                                                                                                    |  |
| IEC 61000-4-4 (bursts)            | ± 2 kV, 100 kHz repetition frequency                                                                                         |  |
| IEC 61000-4-5 (surges)            | $\pm$ 0,5 kV, $\pm$ 1 kV, line to line                                                                                       |  |
| IEC 61000-4-6 (cond. RF)          | 3 V/m, 0,15 MHz – 80 MHz, 80 % AM at 1 kHz                                                                                   |  |
|                                   | 6 V/m in ISM bands between 0,15 MHz and 80 MHz                                                                               |  |
| IEC 61000-4-11 (volt. dips)       | 0 % UT; 0,5 cycle at 0°, 45°, 90°, 135°, 180°,<br>225°, 270°<br>and 315°. 0 % UT; 1 cycle and 70 % UT; 25/30 cycles<br>at 0° |  |

| IEC 61000-4-11 (volt. inter.)                              | 0 % UT; 250/300 cycle                                                                                              |  |
|------------------------------------------------------------|----------------------------------------------------------------------------------------------------|--|
| Patient Coupling Port: Device has no patient coupling port |                                                                                                    |  |
| Signal Input / Output Port:                                |                                                                                                    |  |
| Basic EMC standard                                         | Immunity test level                                                                                                |  |
| IEC 61000-4-2 (ESD)                                        | ± 8 kV contact, ± 2 kV, ± 4 kV, ± 8 kV, ± 15 kV air                                                                |  |
| IEC 61000-4-4 (bursts)                                     | Only applicable for patient headsets, patient client switch and speaker cables because cable length might be > 3m. |  |
| IEC 61000-4-5 (surges)                                     | N/A; all SIP/SOP cables not directly connected to out-<br>door cables.                                             |  |
| IEC 61000-4-6 (cond. RF)                                   | Only applicable for patient headsets, patient client switch and speaker cables because cable length might be > 3m. |  |

#### **B.3.2 Maximum permissible Cable Lengths of Accessories**

| Accessory, Transducer                                        | Maximum cable length                                                                      |
|--------------------------------------------------------------|-------------------------------------------------------------------------------------------|
| Power Supply (low voltage side)                              | 1,8 meters                                                                                |
| USB cable                                                    | 3 meters                                                                                  |
| REM probes<br>Client response switch                         | 2,5 meters (In combination<br>with extension cable                                        |
| Air conductor headsets like<br>TDH39, DD45, DD450,<br>HDA300 | 5,5 meters)                                                                               |
| Bone conductor headsets<br>like B71                          |                                                                                           |
| Insert headsets like EAR-3A,<br>ER-3C                        | 2 meters (In combination with<br>extension cable 91.0704<br>prolongable up to 5,5 meters) |
| Free field calibration microphone                            | 3 meters                                                                                  |
| Table microphone (Talk back microphone)                      | 2,5 meters                                                                                |
| Headset with microphone<br>(Monitor headset)                 | 2,5 meters                                                                                |
| Loudspeaker LS01                                             | 5 meters                                                                                  |
| RECD Speaker LS Mini                                         | 2,5 meters                                                                                |

## B.4 Pin Assignments Table

## **Primus Fitting Unit**

| Connector                                                                                                    |                                                                                                    | Air Conductor 1, 2, 3                                                                                                    | Bone Conductor         |
|----------------------------------------------------------------------------------------------------|----------------------------------------------------------------------------------------------------|----------------------------------------------------------------------------------------------------|------------------------|
| Standard DIN Connector 8 pins                                                                                                    |                                                                                                    | 1. Ground 1. Output                                                                                                    |                        |
|                                                                                                    |                                                                                                    | 2. Data Up/Down-<br>Ioad                                                                                                    | 2. Data<br>Up/Download |
|                                                                                                    |                                                                                                    | 3. Ground                                                                                                    | 3. Not Con-<br>nected  |
|                                                                                                    |                                                                                                    | 4. Optional Micro-<br>phone Input                                                                                                    | 4. Not Con-<br>nected  |
|                                                                                                    |                                                                                                    | 5. Plug Detect                                                                                                    | 5. Plug Detect         |
|                                                                                                    |                                                                                                    | 6. Left Channel Out-<br>put                                                                                                    | 6. Ground              |
|                                                                                                    |                                                                                                    | 7. Right Channel Out-<br>put                                                                                                    | 7. Not Con-<br>nected  |
|                                                                                                    |                                                                                                    | 8. Ground                                                                                                    | 8. Ground              |
| Option <sup>*2*3</sup> Primus Probe <sup>*1</sup> /Real Ear<br>Probe <sup>*2*3</sup>                                                                          |                                                                                                    | Client Response                                                                                                    |                        |
| 1. Secondary Micro-<br>phone Input                                                                                                    | 1. Ground                                                                                                    | 1. Not Connected                                                                                                    |                        |
| 2. Data Up/Download                                                                                                    | 2. Data Up/Download                                                                                                    | 2. Logic Input (High/Low)                                                                                                    |                        |
| 2 Ground                                                                                                    | 17                                                                                                    |                                                                                                    | J ( )                  |
| 3. Giouna                                                                                                    | 3. Ground                                                                                                    | 3. Not Connected                                                                                                    | 500)                   |
| 4. Primary Microphone<br>Input                                                                                                    | <ul><li>3. Ground</li><li>4. Reference Microphone</li><li>Input, Left</li></ul>                                                                                                    | <ul><li>3. Not Connected</li><li>4. +3.3 Vdc</li></ul>                                                                               | 500)                   |
| <ul><li>4. Primary Microphone</li><li>Input</li><li>5. Plug Detect</li></ul>                                                                                  | <ul> <li>3. Ground</li> <li>4. Reference Microphone<br/>Input, Left</li> <li>5. Reference Microphone<br/>Input, Right</li> </ul>                                                                                            | <ul> <li>3. Not Connected</li> <li>4. +3.3 Vdc</li> <li>5. Plug Detect</li> </ul>                                                    | 500)                   |
| <ul> <li>4. Primary Microphone<br/>Input</li> <li>5. Plug Detect</li> <li>6. Speaker Output,<br/>positive</li> </ul>                                          | <ul> <li>3. Ground</li> <li>4. Reference Microphone<br/>Input, Left</li> <li>5. Reference Microphone<br/>Input, Right</li> <li>6. Probe Microphone Input,<br/>Left</li> </ul>                                               | <ul> <li>3. Not Connected</li> <li>4. +3.3 Vdc</li> <li>5. Plug Detect</li> <li>6. Control Clock</li> </ul>                          |                        |
| <ul> <li>4. Primary Microphone<br/>Input</li> <li>5. Plug Detect</li> <li>6. Speaker Output,<br/>positive</li> <li>7. Speaker Output,<br/>negative</li> </ul> | <ul> <li>3. Ground</li> <li>4. Reference Microphone<br/>Input, Left</li> <li>5. Reference Microphone<br/>Input, Right</li> <li>6. Probe Microphone Input,<br/>Left</li> <li>7. Probe Microphone Input,<br/>Right</li> </ul> | <ul> <li>3. Not Connected</li> <li>4. +3.3 Vdc</li> <li>5. Plug Detect</li> <li>6. Control Clock</li> <li>7. Control Data</li> </ul> | 5                      |

| Conn                       | ector                         | Client <sup>*1*2</sup> /Demo <sup>*3</sup><br>Headset | Free Field: Left/Right, Rear<br>and Sub/Mid <sup>*1*2</sup><br>Free Field: Line out 1, Line out<br>2 Line out 3 <sup>*3</sup> |
|----------------------------|-------------------------------|-------------------------------------------------------|----------------------------------------------------------------------------------------------------|
| 3.5 mm TRS so              | ocket (mini-jack)             | 1. Left Channel<br>Output                             | 1. Channel 1,3,5 Output                                                                                                    |
|                            |                               | 2. Right Channel<br>Output                            | 2. Channel 2,4,6 Output                                                                                                    |
|                            |                               | 3. Ground                                             | 3. Ground                                                                                                    |
| Monitor Headset            | Operator Micro-<br>phone Left | Operator Micro-<br>phone Right                        | Talk Back Microphone                                                                                                    |
| 1. Left Channel<br>Output  | 1. Input                      | 1. Input                                              | 1. Input                                                                                                    |
| 2. Right Channel<br>Output | 2. Not Connected              | 2. Not Connected                                      | 2. Not Connected                                                                                                    |
| 3. Ground                  | 3. Ground                     | 3. Ground                                             | 3. Ground                                                                                                    |

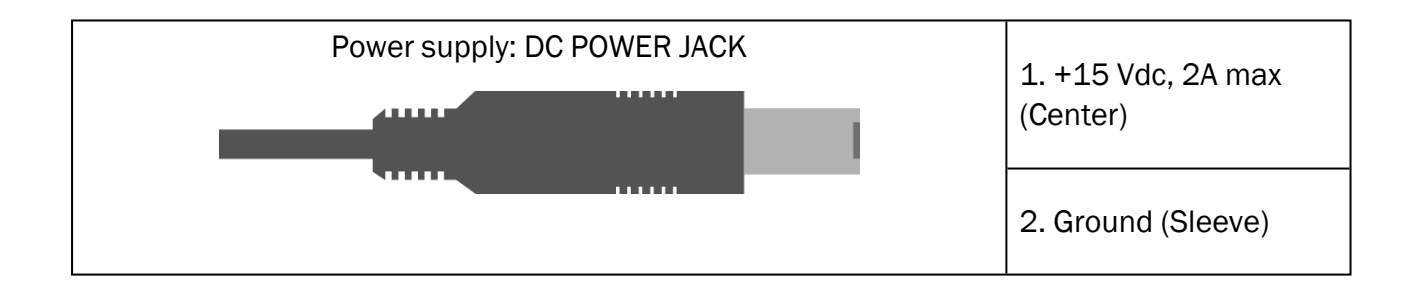

## **Primus Measure Solutions**

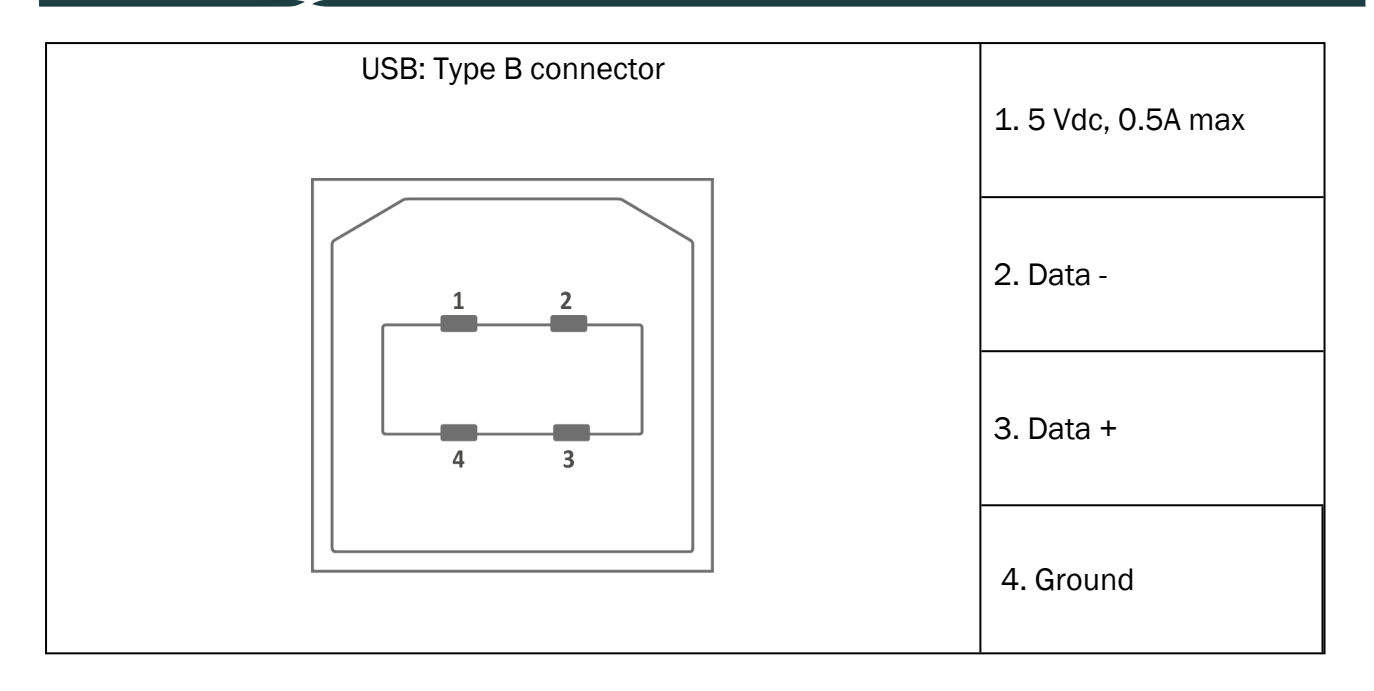

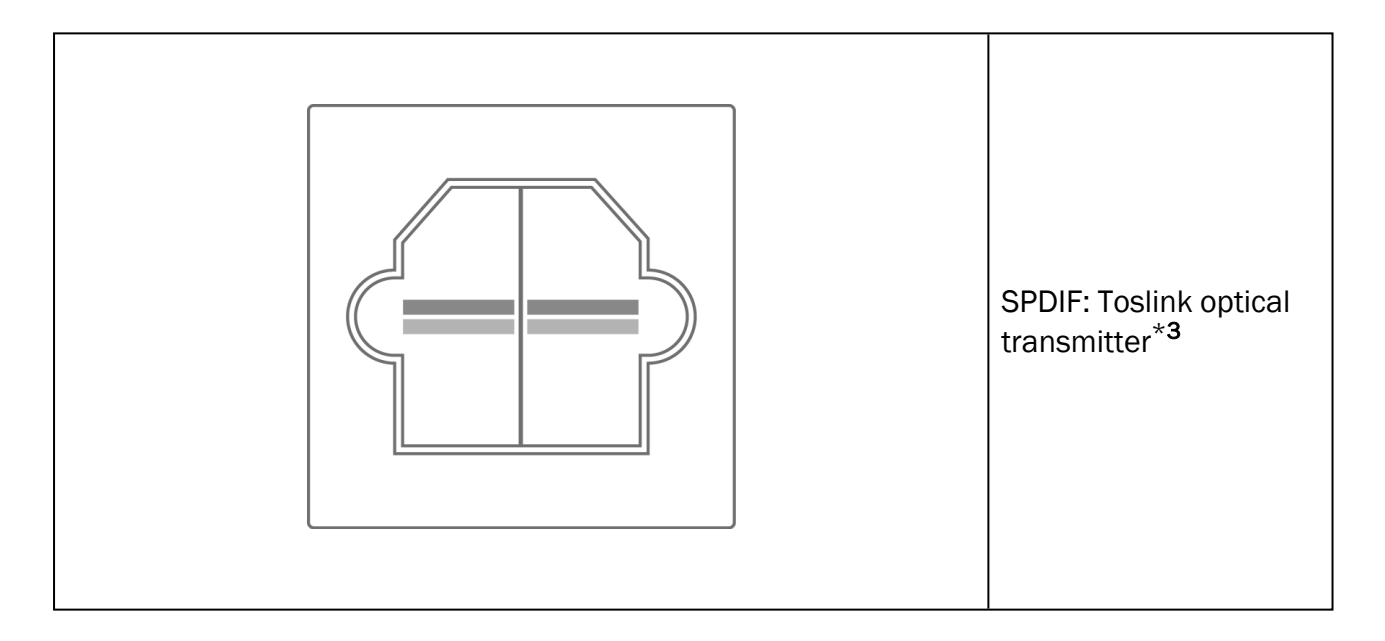

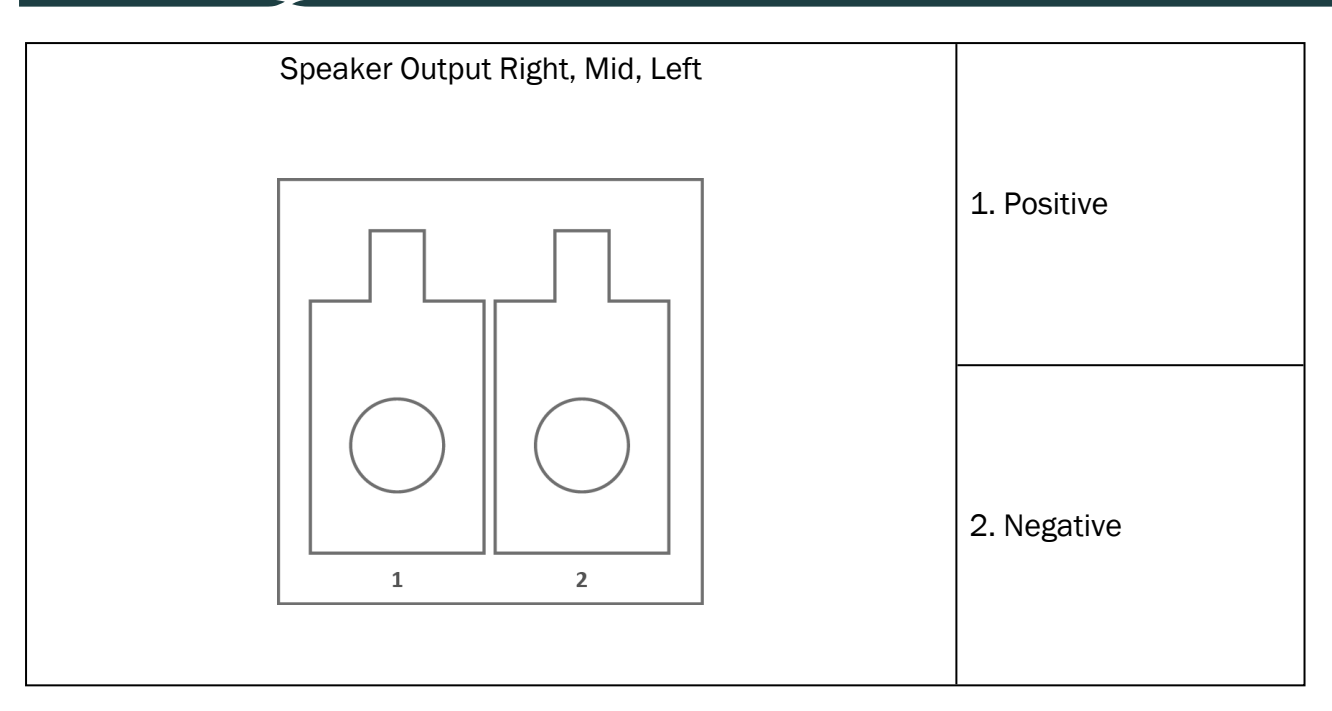

\*1 This plug is only available in the PFU.

\*<sup>2</sup> This plug is only available in the PFU+.

 $^{*3}$  This plug is only available in the Primus Pro.
## Appendix C

## C.1 Minimum Requirements (for Software Installation)

## C.1.1 PC specifications for the connected operator PC

|                                           | Minimum requirements                            | Recommended requirements                                      |
|-------------------------------------------|-------------------------------------------------|---------------------------------------------------------------|
| Processor/clock speed                     | 2 GHz                                           | 2 GHz (or higher) multi-core                                  |
| System RAM                                | 2 GB                                            | 4 GB or more                                                  |
| Free hard drive space                     | 2 GB                                            | 2 GB                                                          |
|                                           | Windows 8.1* (32-bit & 64-bit)                  | Windows 8.1* (32-bit & 64-bit)                                |
| Operating System                          | Windows 10 and Windows 10<br>Anniversary Update | Windows 10 and Windows 10<br>Anniversary Update<br>Windows 11 |
| Screen Resolution                         | 1024 x 768                                      | 1280 x 1024                                                   |
| Graphics Card                             | XVGA                                            | Dual monitor output                                           |
| CD Drive                                  | Required if speech test CD's are used.          | Required if speech test CD's are used.                        |
| Connection of Fitting<br>System to PC     | USB connector 2.0 or higher                     | USB connector 2.0 or higher                                   |
| Connection of HIT System to PC (optional) | USB connector 2.0** or higher                   | USB connector 2.0** or higher                                 |

\* Your OS must be up to date. All Windows updates must be installed.

\*\* If a USB hub must be used in order to connect both units, a hub with power supply is recommended.